Bayerisches Landesamt für Umwelt

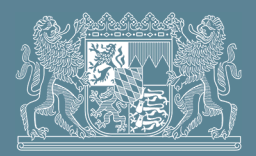

# Anleitung zur Erstellung einer Emissionserklärung für Biogasanlagen

Im folgendem werden Ihnen die Datenübernahme aus dem letzten Berichtsjahr, die Datenerfassung, das Prüfen der Daten und die Abgabe der Emissionserklärung kurz erläutert.

# Anmeldung bei BUBE-Online:

Unter <u>www.bube.bund.de</u> gelangen Sie zur Erfassungssoftware BUBE-Online. Durch Klick auf "LOGIN" erscheint die Anmeldemaske. Für die Anmeldung verwenden Sie bitte die Ihnen vom Bayerischen Landesamt für Umwelt übermittelte Kennung. Haben Sie in der Vergangenheit bereits einen Bericht über BUBE-Online abgegeben, können Sie Ihre Zugangsdaten weiterhin verwenden. Ansonsten führen Sie bitte eine Erstanmeldung durch. Nähere Informationen dazu erhalten unter dem Link "<u>Erste Schritte</u>".

# 1 Datenübernahme aus dem letzten Berichtsjahr

Die Stammdaten für Ihre Emissionserklärung sind bereits vorbelegt. Somit können Sie unmittelbar mit der Bearbeitung Ihrer Erklärung beginnen. Wechseln Sie zunächst in das Modul 11. BV, indem Sie in der Menüleiste auf die entsprechende Angabe klicken.

| BUBE                                                      | Betriebliche Umweltdatenberichterstattung                                                 |       |                              |                                                                  |  |  |  |  |  |  |  |
|-----------------------------------------------------------|-------------------------------------------------------------------------------------------|-------|------------------------------|------------------------------------------------------------------|--|--|--|--|--|--|--|
| Home   Download   Drucken   Logout                        | Stammdaten   PRTR   11. BV   GFA   Funktionen   Suche   Bedienhilfe   Fachhilfe   Kontakt |       |                              | BY   <u>BY_Test_01</u>   Betrieb                                 |  |  |  |  |  |  |  |
| Stammdaten<br>Berichtsjahr: 2016                          | STAMMDATEN - ZER / ARBEITSSTÄTTEN LISTE                                                   |       | Export Stammdatenübergabe In | Masken-Nr. 2111 -L<br>den Desktop Alle markieren Keine markieren |  |  |  |  |  |  |  |
|                                                           | Anzeige 1 bis 1 von 1 Da                                                                  |       |                              |                                                                  |  |  |  |  |  |  |  |
| Desktop zurücksetzen (Reset)                              | Wähle Arbeit en-Nr. Name                                                                  | Piz   | Ort                          | Strasse                                                          |  |  |  |  |  |  |  |
| <ul> <li>BUBE-Desktop</li> <li>EArbeitsstätten</li> </ul> | T Testbetrieb                                                                             | 86179 | Augsburg                     | Bürgermeister-Ulrich-Straße 160                                  |  |  |  |  |  |  |  |
| ± 🗵 Testbetrieb                                           | Anzeige 1 bis 1 von 1 Datensätzen                                                         |       |                              |                                                                  |  |  |  |  |  |  |  |
|                                                           |                                                                                           |       | Export Stammdatenübergabe In | den Desktop Alle markieren Keine markieren                       |  |  |  |  |  |  |  |

Abbildung 1 - Maske Stammdaten - Betreiber/Arbeitsstätten Liste

Sollte keine Arbeitsstätte angezeigt werden oder Sie bekommen den Hinweis "keine Daten vorhanden" klicken Sie in der Menüleiste auf "Suche".

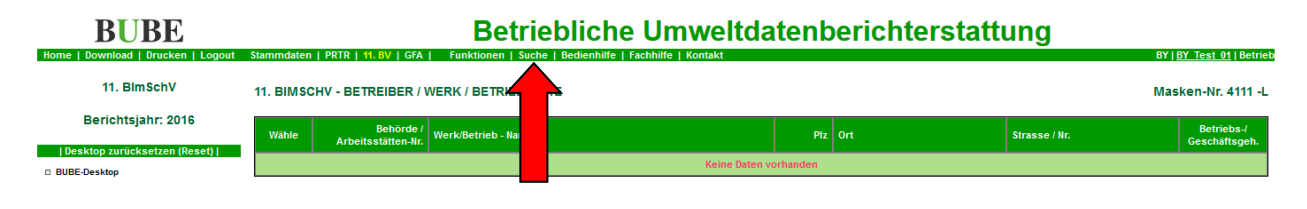

Abbildung 2 - Maske 11. BlmSchV - Betreiber/Werk/Betrieb Liste

Bitte wählen Sie auf dieser Seite rechts oben das aktuelle Erklärungsjahr aus und klicken dann auf "Suche starten". Nun sollte Ihre Arbeitsstätte angezeigt werden.

| <u>3Y Test 01   Betrieb</u> |
|-----------------------------|
| ken-Nr. 4110 -S             |
| iii zuruoksetzeti           |
|                             |
|                             |
| sy<br>ke                    |

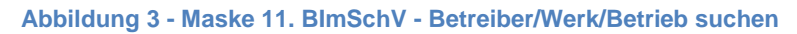

Klicken Sie dann in der Listenansicht bitte auf die unterstrichene Arbeitsstättennummer, um die Seite "Betreiber / Werk / Betrieb bearbeiten" der Emissionserklärung zu öffnen.

| BUBE<br>Home   Download   Drucken   Logout                               | Stammdaten   PRTR   11.BV   GFA   Funktionen   Suche   Bedlenhilfe   Fachhilfe   Kontakt | itent        | perichterstatt | ung                                              | <u>BY Test 01</u>   Betrieb         |
|--------------------------------------------------------------------------|------------------------------------------------------------------------------------------|--------------|----------------|--------------------------------------------------|-------------------------------------|
| 11. BlmSchV<br>Berichtsjahr: 2016                                        | 11. BIMSCHV - BETREIBER / WERK / BETRIEB LISTE                                           |              | Prüfen Expo    | Mas<br>ort In den Desktop Alle markieren         | Keine markieren                     |
| Desktop zurücksetzen (Reset)  <br>BUBE-Desktop<br>Betreiber/Werk/Betrieb | Wahle Behörde /<br>Arbeitsstätten-IIr.<br>99001 / BY Test 01 Testbetrieb                 | Piz<br>86179 | Ort            | Strasse / Nr.<br>Bürgermeister-Ulrich-Straße 160 | Betriebs-/<br>Geschäftsgeh.<br>Nein |
| testbetrieb                                                              | Anzeige zis 1 von 1 Datensätzen                                                          |              | Prilfen Evo    | rt In den Deskton Alle markieren                 | Keine markieren                     |

Abbildung 4 - Maske 11. BlmSchV - Betreiber/Werk/Betrieb Liste

Sollten Sie erstmalig eine Emissionserklärung für diesen Standort erstellen, liegen keine Daten aus dem letzten Berichtsjahr vor. Bitte fahren in diesem Fall mit Punkt 2 Datenerfassung auf Seite 5 in der Anleitung fort.

Klicken Sie anschließend in der Menüleiste auf "Funktionen",

| <b>BUBE</b>                                      |                                | Betrieblich                          | e Umweltdatenberich       | terstattung                                            |
|--------------------------------------------------|--------------------------------|--------------------------------------|---------------------------|--------------------------------------------------------|
| Home   Download   Drucken   Logout               | Stammdaten   PRTR   11. BV   ( | GFA   Funktionen   Suche   Bedienhil | lfe   Fachhilfe   Kontakt | BY   <u>BY_Test_01</u>   Betrieb                       |
| 11. BlmSchV<br>Berichtsjahr: 2016                | 11. BIMSCHV - BETREIBEI        | R / WER                              |                           | Masken-Nr. 4112 -B<br>Speichern Zurücksetzen Abbrechen |
| 2016 Vechsel                                     | Erklärungsjahr:                | 2016                                 |                           |                                                        |
|                                                  | Bundesland:                    | BY - Bayerr                          |                           |                                                        |
| Desktop zurücksetzen (Reset)  <br>= BUBE-Desktop | Zuständige Behörde:            | LFU - Bayer. Landesamt für U         |                           |                                                        |
| Betreiber/Werk/Betrieb     Testhetrieb           | Arbeitstätten-Nr.:             | BY_Test_01                           |                           |                                                        |
| Quellen<br>Anlagen                               | Stammdaten                     |                                      |                           |                                                        |
|                                                  | Betreiber                      |                                      |                           |                                                        |
|                                                  | Name Teil 1:                   | Testbetreiber                        | Name Teil 2               |                                                        |
|                                                  | Strasse / Nr.:                 | Bürgermeister-Ulrich-Straße          | / Piz (Adresse) / Or      | 86179 / Augsburg                                       |

#### Abbildung 5 - Maske 11. BlmSchV - Betreiber/Werk/Betrieb bearbeiten

wählen im Unterpunkt "Datenübernahme" den Eintrag "Datenübernahme aus dem letzten Berichtsjahr (Datensatzbezogen)" aus und starten die Datenübernahme mit einem Klick auf "Starten".

| BUBE                                                     | Betriebliche Umweltdatenberichterstattung                                                                   |                                  |  |  |  |  |  |  |
|----------------------------------------------------------|----------------------------------------------------------------------------------------------------|----------------------------------|--|--|--|--|--|--|
| Home   Download   Drucken   Logout                       | Stammdaten   PRTR   11. BV   GFA   Funktionen   Suche   Bedienhilfe   Fachhilfe   Kontakt                   | BY   <u>BY Test 01</u>   Betrieb |  |  |  |  |  |  |
| 11. BlmSchV<br>Berichtsiahr: 2016                        | FUNKTIONEN - 11. BIMSCHV<br>Aktueller Datensatz (aus Desktop)                                               | Masken-Nr. 4100 -D               |  |  |  |  |  |  |
| 2016 Wechsel                                             | Berichtsjahr: 2016<br>Arbeitsstättennummer: BY_Test_01                                                      |                                  |  |  |  |  |  |  |
| BUBE-Desktop     BUBE-Desktop     Betreiber/Werk/Betrieb | Arbeitsstättenname: Testbetrieb                                                                             |                                  |  |  |  |  |  |  |
| ⊡Testbetrieb<br>□Quellen<br>≛Anlagen                     | Datensätze auswählen und Auswertungen Auswahl*: Standardsuche                                               |                                  |  |  |  |  |  |  |
|                                                          | • Pflichtleder Spezielle Bearbeitungen                                                                      | Abbrechen Starten                |  |  |  |  |  |  |
|                                                          | Funktion*:Bitte wählen:                                                                                     |                                  |  |  |  |  |  |  |
|                                                          | • Pflichtfelder                                                                                             | Abbrechen Starten                |  |  |  |  |  |  |
|                                                          | Abgabe und Bearbeitungsrechte                                                                               |                                  |  |  |  |  |  |  |
|                                                          | Bearbeitungszustand*: 01 in Bearbeitung durch Betreiber Auswahl Bearbeitungsstatus (Behörde)*:Bitte wählen: | _                                |  |  |  |  |  |  |
|                                                          | Abgabe/Rückgabe/Erinnerung*:Bitte wählen:                                                                   |                                  |  |  |  |  |  |  |
|                                                          | * Pflichtelder                                                                                              | Abbrechen 5                      |  |  |  |  |  |  |
|                                                          | Datenübernahme                                                                                              |                                  |  |  |  |  |  |  |
|                                                          | Auswahl*: Datenübernahme aus dem letzten Berichtsjahr (Datensatzbezogen)                                    |                                  |  |  |  |  |  |  |
|                                                          | *Pflichtfelder                                                                                              | Abbrechen Starten                |  |  |  |  |  |  |

Abbildung 6 - Maske Funktionen - 11. BlmSchV, Datenübernahme aus dem letzten Berichtsjahr

Bitte bestätigen Sie die Datenübernahme aus dem letzten Berichtsjahr durch einen Klick auf "OK".

| Bei der Datenübernahme werder | die bestehenden Daten mit Ausnahme der Stammdaten überschrieben. Wollen Sie die Datenübernahme jetzt durchführen? |
|-------------------------------|----------------------------------------------------------------------------------------------------|
|                               | OK Abbrechen                                                                                                    |

## Abbildung 7 - Dialogfenster Bestätigung Datenübernahme

Die Statusnachricht "Die Datenübernahme aus dem letzten Berichtsjahr wurde für den gewählten Betrieb mit dem Bearbeitungsstatus "01 – in Bearbeitung durch Betreiber" durchgeführt" signalisiert Ihnen die erfolgreiche Datenübernahme für Ihre Emissionserklärung.

Um zur Bearbeitungsseite zurück zu kommen, klicken Sie links im BUBE-Desktop auf die farbig hervorgehobene Bezeichnung Ihrer Arbeitsstätte.

| <b>BUBE</b>                                                                   | Betriebliche Umweltdatenberichterstattung                                                                                                    |                                  |
|-------------------------------------------------------------------------------|----------------------------------------------------------------------------------------------------|----------------------------------|
| Home   Download   Drucken   Logout                                            | Stammdaten   PRTR   11. BV   GFA   Funktionen   Suche   Bedienhilfe   Fachhilfe   Kontakt                                                                      | BY   <u>BY Test 01</u>   Betrieb |
| 11. BlmSchV                                                                   | Status                                                                                                    |                                  |
| Berichtsjahr: 2016 🤇                                                          | Die Datenübernahme aus dem letzten Berichtsjahr wurde für den gewählten Betrieb mit dem Bearbeitungsstatus "01 - in Bearbeitung durch Betreiber" durchgeführt! | >                                |
| 2016 Wechsel                                                                  | FUNKTIONEN - 11. BIMSCHV                                                                                                    | Masken-Nr. 4100 -D               |
| Deskton zurücksetzen (Reset)                                                  | Aktueller Datensatz (aus Desktop)                                                                                                    |                                  |
| BUBE-Desktop<br>Betreiber/Werk/Betric<br>Stestbetrieb<br>MQuellen<br>MAnlagen | Berichtsjähr:     2016       Arbeitsstättennummer:     BY_Test_01       Arbeitsstättenname:     Testbetrieb                                                    |                                  |

Abbildung 8 - Maske Funktionen - 11. BlmSchV, Statusmeldung Datenübernahme

# 2 Datenerfassung

Über den BUBE-Desktop können Sie durch die einzelnen Formularseiten der Emissionserklärung navigieren. Durch Klick auf "Anlagen" erweitert sich die Ansicht um gehandhabte Stoffe, Emissionsvorgänge und Anlagenteile/Nebeneinrichtungen. Durch Klick auf "Emis. Vorgänge" erscheint auch der Punkt Emissionen.

| <b>BUBE</b>                                                                                                    | Betriebliche Umweltdatenberichterstattung |                                                     |                   |                                                 |                       |                           |                           |         |                      |                         |                             |                                           |
|----------------------------------------------------------------------------------------------------|-------------------------------------------|-----------------------------------------------------|-------------------|-------------------------------------------------|-----------------------|---------------------------|---------------------------|---------|----------------------|-------------------------|-----------------------------|-------------------------------------------|
| Home   Download   Drucken   Logout                                                                                                    | Stammdate                                 | en   PRTR   '                                       | 11. BV   GFA      | Funktionen   Suche   Bedienhilfe   Fachhilf     | e   Kontakt           |                           |                           |         |                      |                         | BY   <u>B</u>               | Y Test 01   Betrieb                       |
| 11. BlmSchV                                                                                                    | 11. BIM                                   | 11. BIMSCHV - EMISSIONSVERURSACHENDE VORGÄNGE LISTE |                   |                                                 |                       |                           |                           |         |                      |                         |                             | en-Nr. 4161 -L                            |
| Berichtsjahr: 2016                                                                                                    | Anzeige 1                                 | bis 2 von 2 Da                                      | atensätzen        |                                                 |                       |                           |                           |         | Neu                  | Löschen                 | Alle markieren              | Keine markieren                           |
| 2016 Wechsel                                                                                                    | Behörd                                    | de/Arbeitsstä                                       | itten-Nr.: 09     | 001 / BY_Test_01 Werk/Betrie                    | b-Name: Testbetrieb   |                           |                           |         |                      |                         |                             |                                           |
| Desktop zurücksetzen (Reset)                                                                                                    |                                           | All                                                 | lage-in. 00       | 51 522                                          | ichnung. Diogasaniage |                           |                           |         | _                    |                         |                             |                                           |
| BUBE-Desktop     Betreiber/Werk/Betrieb                                                                                                    | Wähle                                     | EV-Nr.                                              | <u>Quelle-Nr.</u> | <u>Bezeichnung</u>                              | Art                   | Gesamt-<br>dauer<br>(h/a) | Volumen-<br>strom (Nm³/h) | Feuchte | <u>Temp.</u><br>(°C) | Emissionen<br>vorhanden | Emissionen<br>aus Erf./Ber. | <u>Betriebs-/</u><br><u>Geschäftsgeh.</u> |
| Quellen                                                                                                    |                                           | <u>001</u>                                          | 0001              | Betrieb BHKW                                    | 01 - Normalbetrieb    | 8.700                     | 900                       | 14      | 275                  | Ja                      | E                           | Nein                                      |
| D 0001 - Biogasanlage                                                                                                    |                                           | <u>002</u>                                          | 0001              | Betrieb BHKW (restl. Emissionen aus Berechnung) | 01 - Normalbetrieb    | 8.700                     |                           |         |                      | Ja                      | В                           | Nein                                      |
| □Gehand: Stoffe<br>□Gehand: Stoffe<br>□Benis: Vorgänge<br>□ 001 - Betrieb BHKW<br>□Emissionen<br>□ 002 - Betrieb BHKW (r<br>□Emissionen<br>□Anlagenteile/Nebeneinricht | Anzeige 1<br>Version 1.1.                 | bis 2 von 2 Da                                      | atensätzen        |                                                 |                       | •                         | <u>.</u>                  | •       | Neu                  | Löschen                 | Alle markieren              | Keine markieren                           |

Abbildung 9 - Maske 11. BlmSchV - Emissionsverursachende Vorgänge Liste

Nutzen Sie bei Fragen die in BUBE hinterlegte **Fachhilfe**, die Ihnen zu dem Bereich, in dem Sie sich gerade befinden, spezifische Informationen liefert. Sie erreichen die Fachhilfe durch Klick auf "Fachhilfe" in der Menüleiste.

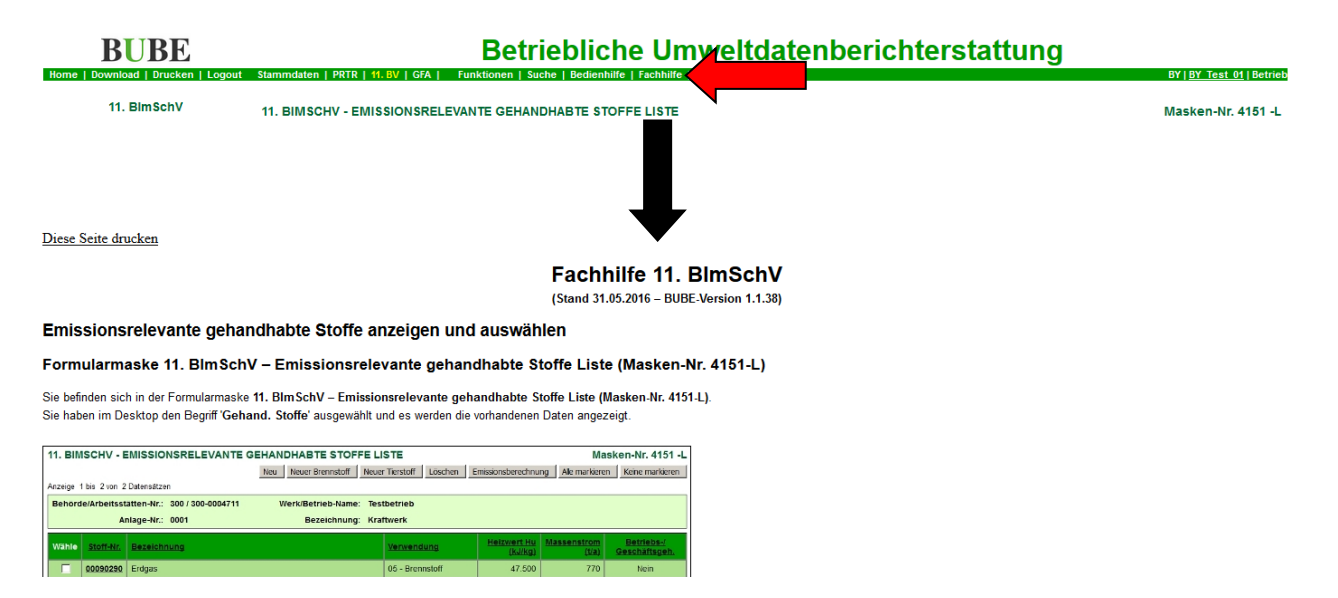

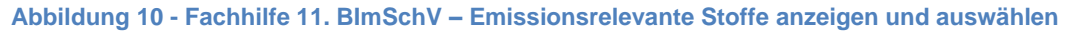

Weitere Fachhilfen und Informationen erhalten Sie unter "Download" in der Menüleiste.

| BUBE<br>Home Download                                           | Betriebliche Umweltdatenberichterstattung                                                                                                    | BY   <u>BY_Test_01</u>   Betrieb |
|-----------------------------------------------------------------|----------------------------------------------------------------------------------------------------|----------------------------------|
| 11. BimSchV                                                     | BUBE - DOWNLOAD                                                                                                    | Masken-Nr. 1100 -D               |
| Berichtsjahr: 2016                                              |                                                                                                    |                                  |
| 2016 Wechsel                                                    | Folgende Dateien stehen Ihnen zum Download zur Verfügung:  • <u>Erste Schritte</u> (PDF-Datei - nicht barrierefrei)                                                                                                    |                                  |
| Desktop zurücksetzen (Reset)                                    | <u>Tipps zur Anmeidung</u> (PDF-Datei - nicht barrierefrei) <u>Sicherer Zugang</u> (PDF-Datei - nicht barrierefrei)                                                                                                    |                                  |
| BUBE-Desktop     Betreiber/Werk/Betrieb                         | Bedienhilfe (PDF-Datei - nicht barrierefrei)                                                                                                    |                                  |
| Testbetrieb                                                     | Fachhilfe für Benutzerdaten (PDF-Datei - nicht barrierefrei)                                                                                                    |                                  |
| ±Quellen<br>⊡Anlagen                                            | <u>Fachhilfe für Stammdaten</u> (PDF-Datei - nicht barrierefrei)                                                                                                    |                                  |
| <ul> <li>0001 - Biogasanlage</li> <li>Gehand, Stoffe</li> </ul> | <u>Fachhilfe für PRTR-Berichte nach E-PRTR-VO</u> (PDF-Datei - nicht barrierefrei) <u>Fachhilfe zur Freisetzungsberechnung von Schadstoffen (PRTR) - Emissionsspektren und Emissionsfaktoren</u> (PDF-Datei - nicht barrierefrei)                                      |                                  |
| Brennstoff - E     Emis. Vorgänge                               | <u> <u>             Fachhilfe für Emissionserklärungen nach 11. Blm SchV</u> (PDF-Datei - nicht barrierefrei)     <u>             Fachhilfe zur Emissionsberechnung (11. Blm SchV) - Emissionsspektren und Emissionsfaktoren</u> (PDF-Datei - nicht barrierefrei) </u> |                                  |

## Abbildung 11 - Maske BUBE - Download Fachhilfen

Mit der **Übersicht** behalten Sie jederzeit den Inhalt der Emissionserklärung im Blick. Sie finden diese unter "Funktionen" - "Spezielle Bearbeitungen" - "Übersicht anzeigen". Die Ansicht öffnet sich durch Klick auf "Starten".

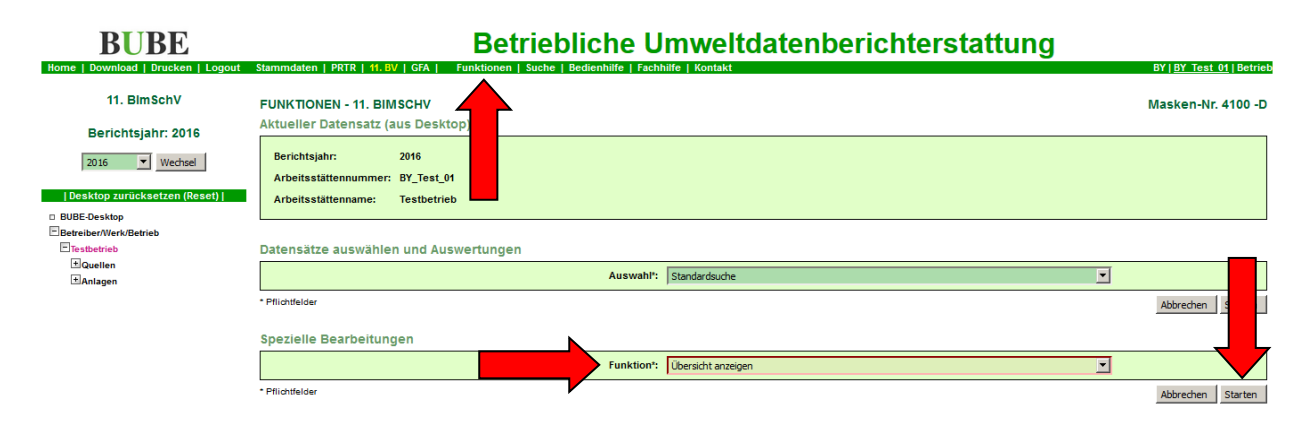

## Abbildung 12 - Maske Funktionen - 11. BlmSchV, Übersicht anzeigen

In der Übersicht ist zwar keine Bearbeitung möglich. Die farbig hervorgehobenen Inhalte sind jedoch mit den jeweiligen Eingabemasken verlinkt, so dass Sie durch Klick auf den Eintrag die Angaben anschließend bearbeiten können.

| <b>BUBE</b>                        |      |                     | Betriebliche Um                                             | weltda  | iten       | beri   | icht   | erst     | tatt     | un    | g                    |                |         |         |         |
|------------------------------------|------|---------------------|-------------------------------------------------------------|---------|------------|--------|--------|----------|----------|-------|----------------------|----------------|---------|---------|---------|
| Home   Download   Drucken   Logout | Stam | mdaten   PRTR       | 11. BV   GFA   Funktionen   Suche   Bedienhilfe   Fachhilfe | Kontakt |            |        |        |          |          |       |                      | BY             | BY Tes  | t 01    | Betrieb |
| 11. BlmSchV                        | 11.  | BIMSCHV - GE        | ESAMTÜBERSICHT – BERICHTSJAHR 2016                          |         |            |        |        |          |          |       |                      | Ma             | sken-N  | Ir. 43  | 00 -A   |
| Devichteicher 0040                 | Arbe | eitsstätte          |                                                             | P       | lz/Ort     |        |        |          |          | St    | rasse/Nr.            |                |         |         |         |
| Berichtsjahr: 2016                 | BY_1 | Test_01 Testbetrieb |                                                             | 86      | 6179 Augsb | urg    |        |          |          | Bü    | irgermeister-Ulrich- | Straße 160     |         |         |         |
| 2016 Worbsel                       | A    | Anlage              |                                                             |         | 4. Blm     | SchV   | PR     | TR       |          | IVU   | E-                   | Pflicht        |         | E-Art   |         |
| 2010 Vecisei                       | 0    | 1001 Biogasanlage   |                                                             |         | 1.2.2.2V   |        | 999    |          | 998      |       | 1                    |                | V       |         |         |
|                                    | L    | eistung/Kapazität.  |                                                             |         |            |        |        |          |          |       |                      |                |         |         |         |
| Desktop zurucksetzen (Reset)       | N    | Masszahl            | Einheit                                                     |         | Bezug      |        |        |          |          |       |                      |                |         |         |         |
| BUBE-Desktop                       | 1    | ,5                  | MW                                                          |         | FWL        |        |        |          |          |       |                      |                |         |         |         |
| Betreiber/Werk/Betrieb             |      | Gehandhabte St      | toffe                                                       |         |            |        |        |          | Verv     | V. M. | assenstrom           | Massenstro     | m E     | s       | тн      |
| Testbetrieb                        |      | 00097040 Bingas     |                                                             |         |            |        |        |          | 05       | 1.4   | 575                  | Interest Abgai | o [ba]  |         | Nein    |
| *Quellen                           |      | Emissionsvora       | ang                                                         |         | Art        | Quelle |        |          | 00       |       | Geeamt               | lauer (h/a)    |         |         | TC III  |
| *Anlagen                           |      | 001 Betrieb BHKW    | N                                                           |         | 01         | 0001   | Aboask | amin BHK | w        |       | 8 700                | and the final  |         |         |         |
| -                                  |      | Emissionen          |                                                             |         |            |        |        | Agg. M   | assenstr | om    | Jahresfracht         | Jahres         | fracht  | ١       | Nert    |
|                                    |      |                     |                                                             |         |            |        |        | [k       | :g/h]    |       | [kg/a]               | letzte A       | bgabe [ | kg/a] a | aus     |
|                                    |      | 00001020 Schwe      | efeldioxid                                                  |         |            |        |        | 3 0,     | 00441    |       | 38,367               |                |         | E       | -       |
|                                    |      | 00001110 Kohleni    | monoxid                                                     |         |            |        |        | 3 0,     | 388      |       | 3.379                |                |         | E       | £ 1     |
|                                    |      | 00010520 Formal     | klehyd                                                      |         |            |        |        | 3 0,     | 0254     |       | 221                  |                |         | E       | -       |
|                                    |      | 00079910 Stickst    | toffoxide, angegeben als NO2                                |         |            |        |        | 3 0,     | 379      |       | 3.299                |                |         | E       |         |

Abbildung 13 - Maske 11. BlmSchV - Gesamtübersicht

Wechseln Sie zunächst in die Maske "11. BImSchV - Betreiber / Werk / Betrieb bearbeiten" indem Sie im Desktop auf den Namen des Betriebs klicken (hier: Testbetrieb).

| BUBE                               |                                | Betrieblich                            | e Umweltdatenbe                        | richterstattung                     |                                  |
|------------------------------------|--------------------------------|----------------------------------------|----------------------------------------|-------------------------------------|----------------------------------|
| Home   Download   Drucken   Logout | Stammdaten   PRTR   11. BV   G | FA   Funktionen   Suche   Bedienhilf   | e   Fachhilfe   Kontakt                |                                     | BY   <u>BY Test 01</u>   Betrieb |
| 11. BlmSchV                        | 11. BIMSCHV - BETREIBER        | R / WERK / BETRIEB BEARBEITEN          |                                        |                                     | Masken-Nr. 4112 -B               |
| Berichtsjahr: 2016                 |                                |                                        |                                        |                                     | Speichern Zurücksetzen Abbrechen |
| 2016 Vechsel                       | Erklärungsjahr:                | 2016                                   |                                        |                                     |                                  |
| Desktop zurücksetzen (Reset)       | Bundesland:                    | BY - Bayern                            |                                        |                                     |                                  |
| BUBE-Desktop                       | Zuständige Behörde:            | LFU - Bayer. Landesamt für U           |                                        |                                     |                                  |
| E Testbetrieb                      | Arbeitstätten-Nr.:             | BY_Test_01                             |                                        |                                     |                                  |
| t Anlagen                          | Stammdaten                     |                                        |                                        |                                     |                                  |
|                                    | Betreiber                      |                                        | 1                                      |                                     |                                  |
|                                    | Name Teil 1:                   | Testbetreiber                          |                                        | Name Teil 2:                        |                                  |
|                                    | Strasse / Nr.:                 | Burgermeister-Ulrich-Straße<br>160     | / Piz (Ad                              | resse) / Ort: [86179 / [Augsburg    |                                  |
|                                    | Ortsteil:                      |                                        | Piz (Postfaci                          | n)/ Postfach: /                     |                                  |
|                                    | Werk / Betrieb                 |                                        |                                        |                                     |                                  |
|                                    | Personenbezogene Date          | en der Firmenadresse nach Bundes- bzw. | Landesdatenschutzgesetz: 🗖 Der Veröffe | entlichung wird zugestimmt:         |                                  |
|                                    | Name Teil 1*:                  | Testbetrieb                            |                                        | Name Teil 2:                        |                                  |
|                                    | Strasse/ Nr.:                  | Bürgermeister-Ulrich-Straße<br>160     | / Piz (Ad                              | resse) / Ort: 86179 / Augsburg      |                                  |
|                                    | Ortsteil:                      |                                        | Piz (Postfaci                          | n)/ Postfach: /                     | _                                |
|                                    | Gemeindekenn.:                 | Filter 1 09761000 - Au                 | ugsburg                                |                                     |                                  |
|                                    | NACE:                          | Filter Elektrizitätserzen              | ugung - 3511                           | <b>v</b>                            |                                  |
|                                    | E-Mail:                        | michael.junge@lfu.bayern.de            |                                        |                                     |                                  |
|                                    |                                |                                        |                                        | _                                   |                                  |
|                                    | Bemerkungen:                   |                                        |                                        |                                     |                                  |
|                                    | Ansprechpartner/-in bei        | m Betreiber                            |                                        |                                     |                                  |
|                                    | Name:                          | Michael Junge                          |                                        | E-Mail: michael.junge@lfu.bayern.de |                                  |
|                                    | Telefon:                       | 0821-9071-5178                         |                                        | Fax: 0821-9071-5560                 |                                  |

Abbildung 14 - Maske 11. BlmSchV - Betreiber / Werk / Betrieb bearbeiten

Überprüfen Sie die vorhandenen Angaben, passen Sie diese soweit erforderlich an und ergänzen Sie fehlende Angaben. Bitte schließen Sie die Bearbeitung immer mit Klick auf "Speichern" ab.

Durch Klick auf "Quellen" im Desktop werden Ihnen bereits vorhandene Emissionsquellen angezeigt. Möchten Sie die Angaben anpassen, wählen Sie bitte im Desktop eine der vorhandenen Quellen aus.

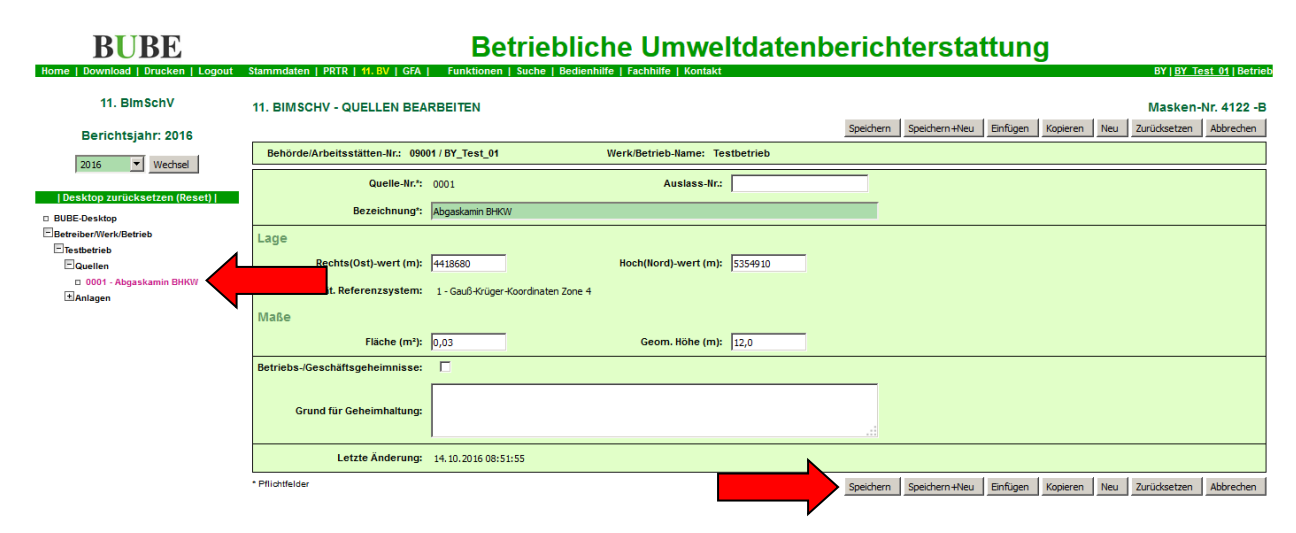

Abbildung 15 - Maske 11. BlmSchV - Quellen bearbeiten

Soll eine neue Quelle erfasst werden, klicken Sie bitte auf "Neu".

| <b>BUBE</b>                                 | Betriebliche Umweltdatenberichterstattung |                             |                                                        |                  |                     |                                         |                 |                            |  |  |  |  |
|---------------------------------------------|-------------------------------------------|-----------------------------|--------------------------------------------------------|------------------|---------------------|-----------------------------------------|-----------------|----------------------------|--|--|--|--|
| Home   Download   Drucken   Logout          | Stammdate                                 | n   PRTR   11. BV   GFA     | Funktionen   Suche   Bedienhilfe   Fachhilfe   Kontakt |                  |                     |                                         | BY   <u>B</u> ' | <u>Y Test 01   Betrieb</u> |  |  |  |  |
| 11. BlmSchV                                 | 11. BIMS                                  | CHV - QUELLEN LISTE         |                                                        |                  |                     |                                         | Mask            | en-Nr. 4121 -L             |  |  |  |  |
| Berichtsjahr: 2016                          |                                           |                             |                                                        |                  | Neu                 | Löschen Alle                            | e markieren     | Keine markieren            |  |  |  |  |
|                                             | Anzeige 1 b                               | is 1 von 1 Datensätzen      |                                                        |                  |                     |                                         |                 |                            |  |  |  |  |
| 2016 Vechsel                                | Behörde                                   | e/Arbeitsstätten-Nr.: 09001 | /BY_Test_01 Werk/Betrieb-Name: Testbetrieb             |                  |                     |                                         |                 |                            |  |  |  |  |
| Desktop zurücksetzen (Reset)                | Wähle                                     | Quelle-Nr.                  | Bezeichnung                                            | Rechts(Ost)-Wert | Hoch(Nord)-Wert (m) | Fläche                                  | Höhe (m)        | Betriebs-/                 |  |  |  |  |
| BUBE-Desktop                                |                                           |                             |                                                        | (111)            |                     | (,,,,,,,,,,,,,,,,,,,,,,,,,,,,,,,,,,,,,, |                 | Geschartsgen.              |  |  |  |  |
| Betreiber/Werk/Betrieb                      |                                           | <u>0001</u>                 | Abgaskamin BHKW                                        | 4418680          | 5354910             | 0,03                                    | 12              | Nein                       |  |  |  |  |
| Testbetrieb                                 | Anzeige 1 b                               | is 1 von 1 Datensätzen      |                                                        |                  |                     |                                         |                 |                            |  |  |  |  |
| Quellen     Quellen     Quellen     Quellen |                                           |                             |                                                        |                  | Neu                 | Löschen Alle                            | e markieren     | Keine markieren            |  |  |  |  |
| ±Anlagen                                    |                                           |                             |                                                        |                  |                     |                                         |                 |                            |  |  |  |  |

#### Abbildung 16 - Maske 11. BlmSchV - Quellen Liste

Klicken Sie nun im Desktop auf "Anlagen" und anschließend auf eine der vorhandenen Anlagen (hier: Biogasanlage). Bitte überprüfen Sie die vorhandenen Angaben und ergänzen bzw. passen diese soweit erforderlich an. Bestätigen Sie die Änderungen mit Klick auf "Speichern".

| <b>BUBE</b>                          |                                  | Betriebliche Umwe                                             | eltdatenberi           | chterstat          | ttung             |                                 |              |
|--------------------------------------|----------------------------------|---------------------------------------------------------------|------------------------|--------------------|-------------------|---------------------------------|--------------|
| Home   Download   Drucken   Logout S | Stammdaten   PRTR   11. BV   GFA | Funktionen   Suche   Bedienhilfe   Fachhilfe   Kontak         | t                      |                    |                   | BY   BY Test                    | 01   Betrieb |
| 11. BlmSchV<br>Berichtsiahr: 2016    | 11. BIMSCHV - ANLAGEN BEA        | RBEITEN                                                       | Speid                  | nern Speichern+Neu | Einfügen Kopieren | Masken-Nr<br>Neu Zurücksetzen A | . 4132 -B    |
|                                      | Behörde/Arbeitsstätten-Nr.: 0900 | I/BY_Test_01 Werk/Betrieb-Name: T                             | estbetrieb             |                    |                   |                                 |              |
| 2016 Wechsel                         | Anlage-Nr.*:                     | 0001                                                          |                        |                    |                   |                                 |              |
| <ul> <li>BUBE-Desktop</li> </ul>     | Bezeichnung*:                    | Biogasanlage                                                  |                        | ſ                  |                   |                                 |              |
| Betreiber/Werk/Betrieb Testhetrieb   | Nr. 4. Bim SchV:                 | 1.2.2.2V - Verbrennungsmotoranlagen oder Gasturbinen gasförm. | Brennstoffe 1 -< 10 MW |                    |                   |                                 |              |
| ∎Quellen                             | Nr. IVU-Tätigkeit:               | 998 - keine Zuordnung                                         | T                      |                    |                   |                                 |              |
| Anlagen                              | Nr. PRTR-Tätigkeit:              | 999 - Keine PRTR-Tätigkeit                                    | <b>_</b>               |                    |                   |                                 |              |
| *Gehand. Stoffe<br>*Emis. Vorgänge   | PRTR-Haupttätigkeit:             | Nein                                                          |                        |                    |                   |                                 |              |
| Anlagenteile/Nebeneinricht.          | Erklärungspflicht:               | 1 - Emissionserklärungspflichtig                              | <b>•</b>               |                    |                   |                                 |              |
|                                      | Erklärungsart:                   | V - Anlage in Betrieb                                         |                        |                    |                   |                                 |              |
|                                      | Leistung / Kapazität             |                                                               |                        |                    |                   |                                 |              |
|                                      | Maßzahl:                         | 1,5 Einheit                                                   | = MW                   | •                  |                   |                                 |              |
|                                      | Bezug:                           | Bitte wählen: FWL                                             |                        |                    |                   |                                 |              |

#### Abbildung 17 - Maske 11. BlmSchV - Anlagen bearbeiten

Im nächsten Schritt sind die gehandhabten Stoffe zu bearbeiten. Bitte beachten Sie, dass Emissionsvorgänge, die durch eine Emissionsberechnung generiert worden sind (Angabe "B" in Spalte "Emissionen aus Erf./Ber.") und mittels Datenübernahme aus dem letzten Berichtsjahr übernommen wurden, dazu zunächst gelöscht werden müssen. Ansonsten kann der für die Emissionsberechnung verwendete gehandhabte Stoff nicht bearbeitet werden. Setzen Sie dazu in der Spalte "Wähle" jeweils ein Häkchen durch Klick in das leere Kästchen und klicken Sie anschließend auf "Löschen".

| <b>BUBE</b>                        |           | Betriebliche Umweltdatenberichterstattung |               |                                                 |                      |              |                            |                |                      |           |                 |                            |
|------------------------------------|-----------|-------------------------------------------|---------------|-------------------------------------------------|----------------------|--------------|----------------------------|----------------|----------------------|-----------|-----------------|----------------------------|
| Home   Download   Drucken   Logout | Stammda   | aten   PRTR   :                           | 11. BV   GFA  | Funktionen   Suche   Bedienhilfe   Fachhilf     | e   Kontakt          |              |                            |                |                      |           | BY   <u>B</u> ' | <u>Y Test 01   Betrieb</u> |
| 11. BlmSchV                        | 1         | ISCHV - EM                                | ISSIONSVE     | ERURSACHENDE VORGÄNGE LISTE                     |                      |              |                            |                | blass                |           | Mask            | en-Nr. 4161 -L             |
| Berichtsjahr: 2016                 |           | 1.5.5                                     |               |                                                 |                      |              |                            |                | Neu                  | Loschen   | Alle markleren  | Keine markieren            |
| 2016 Vechsel                       | õ         | irde/Arbeitsstä                           | itten-Nr.: 09 | 001 / BY_Test_01 Werk/Betrie                    | b-Name: Testbetrieb  |              |                            |                |                      |           |                 |                            |
| Desktop zurücksetzen (Reset)       | 5 7       | 🖊 An                                      | lage-Nr.: 000 | 01 Bezei                                        | chnung: Biogasanlage |              |                            |                |                      |           |                 |                            |
| BUBE-Desktop                       |           |                                           |               |                                                 |                      | Gesamt-      |                            |                | -                    | <b>.</b>  | <b>.</b>        |                            |
| Betreiber/Werk/Betrieb             | Wähle     | <u>EV-Nr.</u>                             | Quelle-Nr.    | Bezeichnung                                     | Art                  | dauer        | strom (Nm <sup>3</sup> /h) | reuchte<br>(%) | <u>1emp.</u><br>(°C) | vorhanden | aus Erf./Ber.   | Geschäftsgeh.              |
| Testbetrieb                        |           |                                           |               |                                                 |                      | <u>(h/a)</u> |                            |                |                      |           |                 |                            |
| + Quellen                          |           | <u>001</u>                                | 0001          | Betrieb BHKW                                    | 01 - Normalbetrieb   | 8.700        | 900                        | 14             | 275                  | Ja        | E               | Nein                       |
| Anlagen                            |           | 002                                       | 0001          | Betrieb BHKW (restl. Emissionen aus Berechnung) | 01 - Normalbetrieb   | 8,700        |                            |                |                      | Ja        | в               |                            |
| 0001 - Biogasanlage                |           |                                           |               |                                                 |                      |              |                            |                |                      |           | -               |                            |
| EEmis. Vorgänge                    | Anzeige   | 1 bis 2 von 2 Da                          | atensatzen    |                                                 |                      |              |                            |                |                      | Löschen   | Alle markieren  | Keine markieren            |
| 001 - Betrieb BHKW     Emissionen  | Version 1 | .1.38 - 31.05.201                         | 6             |                                                 |                      |              | _                          |                |                      |           | 14.10.201       | (6 09:06:53 - 27 ms        |
| 002 - Betrieb BHKW (r              |           |                                           |               |                                                 |                      |              |                            |                |                      |           |                 |                            |

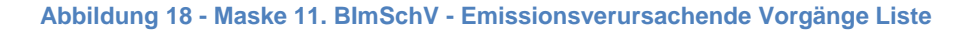

Bestätigen Sie durch Klick auf "OK" des Löschvorgangs.

| Möchten Sie die 2 Datensätze wirklich löschen? |
|------------------------------------------------|
| OK Abbrechen                                   |

## Abbildung 19 - Dialogfenster Bestätigung Datensatz löschen

Wechseln Sie nun im Desktop zu "Gehand. Stoffe" und wählen Sie den zu bearbeitenden Stoff aus.

| <b>BUBE</b>                            |                                   | Betr              | iebliche Umw                           | eltdaten            | berich    | ters    | tattung       | g        |                 |                   |
|----------------------------------------|-----------------------------------|-------------------|----------------------------------------|---------------------|-----------|---------|---------------|----------|-----------------|-------------------|
| Home   Download   Drucken   Logout     | Stammdaten   PRTR   11. BV   GFA  | Funktionen   Su   | iche   Bedienhilfe   Fachhilfe   Konta | ikt                 |           |         |               |          | BY   <u>B</u> Y | Test 01   Betrieb |
| 11. BlmSchV                            | 11. BIMSCHV - GEHANDHABT          | BRENNSTOFFE       | BEARBEITEN                             |                     |           |         |               |          | Maske           | n-Nr. 4154 -B     |
| Berichtsiahr: 2016                     |                                   |                   |                                        |                     | Speichern | Löschen | Speichern+Neu | Einfügen | Neu Zurücksetze | n Abbrechen       |
|                                        | Behörde/Arbeitsstätten-Nr.: 0900  | 1 / BY_Test_01    | Werk/Betrieb-Name:                     | Testbetrieb         |           |         |               |          |                 |                   |
| 2016 Vechsel                           | Anlage-Nr.: 0001                  |                   | Bezeichnung:                           | Biogasanlage        |           |         |               |          |                 |                   |
| Desktop zurücksetzen (Reset)           | Stoff-Nr.*:                       | Biogas - 00097040 |                                        |                     | •         |         |               |          |                 |                   |
| BUBE-Desktop                           | Aggrogetzustandi                  |                   | Diebto (kala                           | 211 1 21            |           |         |               |          |                 |                   |
| ElBetreiber/Werk/Betrieb               | Aggregatzustand:                  | g-gastormig       | Dichte (kg/m                           | r; [1,31            |           |         |               |          |                 |                   |
| ±Quellen                               | Einsatzmenge (m <sup>3</sup> /a): | 1202000,0         |                                        |                     |           |         |               |          |                 |                   |
| EAnlagen                               | Energiemenge (GJ/a):              |                   | Heizwert (kJ/k                         | <b>:g):</b> 14137,0 |           |         |               |          |                 |                   |
| 0001 - Biogasanlage     Gehand. Stoffe | Schwefelgehalt (%):               | 0,0               | Kohlenstoffgehalt (                    | %): 0,0             |           |         |               |          |                 |                   |
| Brennstoff - Biogas     Emis. Vorgänge | Massenstrom (t/a):                | 1574,62           |                                        |                     |           |         |               |          |                 |                   |

Abbildung 20 - Maske 11. BlmSchV - gehandhabte Stoffe der Tierhaltung bearbeiten

Ist noch kein gehandhabter Stoff vorhanden bzw. soll ein weiterer erfasst werden, klicken Sie bitte auf "Neuer Brennstoff".

## BUBEBetriebliche Umweltdatenberichterstattung

| 11. BlmSchV                           | 11. BIMSCHV - EMISSIONSRELEVANTE GEHANDHABTE STOFFE I | JSTE                      | Neu Neuer Brenns | lasken-Nr. 4151 -L       |
|---------------------------------------|-------------------------------------------------------|---------------------------|------------------|--------------------------|
| Berichtsjahr: 2016                    |                                                       |                           |                  |                          |
| 2016 Vechsel                          | Behörde/Arbeitsstätten-Nr.: 09001 / BY_Test_01 Werk/  | 3etrieb-Name: Testbetrieb |                  |                          |
|                                       | Anlage-Nr.: 0001                                      | Bezeichnung: Biogasanlage |                  |                          |
| Desktop zurücksetzen (Reset)          |                                                       |                           | U.S              | Determine t              |
| BUBE-Desktop                          | Wähle Stoff-Nr. Bezeichnung                           | Verwendung                | (kJ/kg)          | Geschäftsgeh.            |
| Betreiber/Werk/Betrieb                |                                                       | Keine Daten verbanden     |                  |                          |
| Testbetrieb                           |                                                       | Kelle bateli vorhanden    | <b>V</b>         |                          |
| ± Quellen                             |                                                       |                           | Neu Neuer Brenns | toff Neuer Tierstoff     |
| E Anlagen                             |                                                       |                           |                  | Theorem Present          |
| 0001 - Biogasanlage<br>Gehand. Stoffe | Version 1.1.38 - 31.05.2018                           |                           | 14.1             | 10.2016 09:23:08 - 24 ms |

Abbildung 21 - Maske 11. BlmSchV - emissionsrelevante gehandhabte Stoffe Liste

Wählen Sie zunächst einen der im Feld "Stoff-Nr." hinterlegten Brennstoffe aus. Im Feld "Einsatzmenge (m<sup>3</sup>/a)" tragen Sie bitte die im Erklärungszeitraum eingesetzte Brennstoffmenge (hier: Biogas) in der Einheit m<sup>3</sup> pro Jahr ein. Mit Auswahl eines Brennstoffs werden die Felder "Dichte (kg/m<sup>3</sup>)" und "Heizwert (kJ/kg)" entsprechend vorbelegt. Die Angaben für Biogas beziehen sich dabei auf einen Methangehalt des eingesetzten Biogases von 60 %. Weicht der Methangehalt des eingesetzten Biogases davon ab, sind die Angaben entsprechend anzupassen.

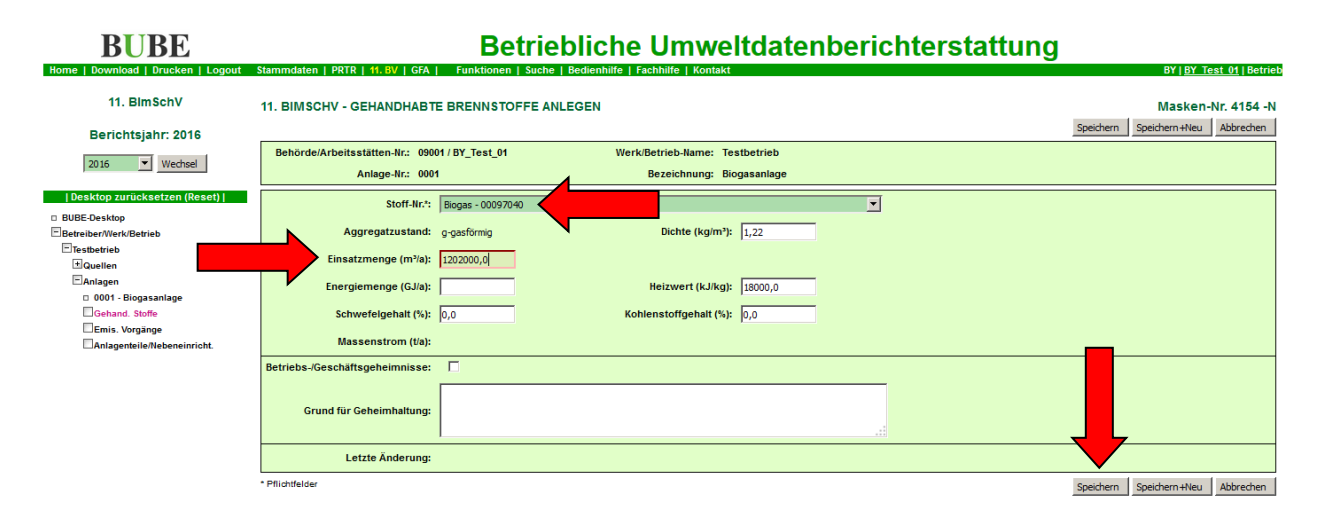

## Abbildung 22 - Maske 11. BlmSchV - gehandhabte Brennstoffe anlegen

Die Dichte des eingesetzten Biogases kann aus dessen Methangehalt in Volumenprozent unter der Annahme, dass das Gas sich nur aus Methan (Dichte 0,72 kg/m<sup>3</sup>) und Kohlendioxid (Dichte 1,98 kg/m<sup>3</sup>) zusammensetzt, wie folgt ermittelt werden:

$$Dichte Biogas \left[\frac{kg}{m^3}\right] = \frac{Methangehalt \left[\%\right]}{100} * 0,72 \left[\frac{kg}{m^3}\right] + \frac{100 - Methangehalt \left[\%\right]}{100} * 1,98 \left[\frac{kg}{m^3}\right]$$

Bei einem Methangehalt des Biogases von 60 Prozent ergibt sich eine Dichte von ca. 1,22 kg/m<sup>3</sup>.

Der Heizwert des eingesetzten Biogases kann ebenfalls aus dessen Methangehalt in Volumenprozent bestimmt werden. Der Heizwert von Methan wird dabei mit 50.000 kJ/kg angesetzt.

$$Heizwert Biogas \left[\frac{kJ}{kg}\right] = Heizwert Methan \left[\frac{kJ}{kg}\right] * \frac{Methangehalt [\%]}{100} * \frac{Dichte Methan \left[\frac{kg}{m^3}\right]}{Dichte Biogas \left[\frac{kg}{m^3}\right]}$$

Bei einem Methangehalt des Biogases von 60 Prozent ergibt sich ein Heizwert von rund 18.000 kJ/kg.

Ist die Einsatzmenge des Biogases nicht in der Einheit m<sup>3</sup>/a bekannt, kann dies aus der erzeugten elektrischen Energie unter Berücksichtigung des elektr. Wirkungsgrads, wie folgt abgeschätzt werden.

## Elektrischer Wirkungsgrad:

 $el. Wirkungsgrad [\%] = \left(\frac{mech. Wirkungsgrad Motor [\%]}{100} * \frac{Wirkungsgrad Generator [\%]}{100}\right) * 100$ 

## Gas-Otto-Motoren:

$$Einsatzmenge\left[\frac{m^{3}}{a}\right] = \frac{erzeugte\ el.\ Energie\ \left[\frac{kWh}{a}\right] * 3600\ \left[\frac{s}{h}\right]}{Dichte\ Biogas\ \left[\frac{kg}{m^{3}}\right] *\ Heizwert\ Biogas\ \left[\frac{kJ}{kg}\right]} * \frac{100}{el.\ Wirkungsgrad\ [\%]}$$

## Zündstrahlmotoren:

Zunächst wird die Summe der Energie der eingesetzten Brennstoffe Biogas und Zündöl aus der erzeugten elektrischen Energie ermittelt:

Energie 
$$\left[\frac{kJ}{a}\right] = erzeugte \ el. \ Energie \left[\frac{kWh}{a}\right] * 3600 \left[\frac{s}{h}\right] * \frac{100}{el. \ Wirkungsgrad \ [\%]}$$

Der Anteil des Zündöls ergibt sich aus der eingesetzten Menge:

$$Z \ddot{u} n d \ddot{o} l \left[ \frac{kJ}{a} \right] = Z \ddot{u} n d \ddot{o} l \left[ \frac{l}{a} \right] * Dichte Z \ddot{u} n d \ddot{o} l \left[ \frac{kg}{l} \right] * Heizwert Z \ddot{u} n d \ddot{o} l \left[ \frac{kJ}{kg} \right]$$

Heizwerte verschiedener Zündöle:

Heizöl EL und Dieselkraftstoff42.600 kJ/kgBiodiesel37.000 kJ/kg

Der Anteil der eingesetzten Energie aus dem Zündöl wird von der Summe der Energie der eingesetzten Brennstoffe abgezogen und die Einsatzmenge des Biogases ermittelt:

$$Einsatzmenge\left[\frac{m^{3}}{a}\right] = \frac{Energie\left[\frac{kJ}{a}\right] - Z \ddot{u}nd\ddot{o}l\left[\frac{kJ}{a}\right]}{Dichte Biogas\left[\frac{kg}{m^{3}}\right] * Heizwert Biogas\left[\frac{kJ}{kg}\right]}$$

Bei bereits vorhandenen gehandhabten Stoffen überprüfen Sie bitte die Angaben und passen diese soweit erforderlich an. Bestätigen Sie die Änderungen mit Klick auf "Speichern". Durch Klick auf "Emis. Vorgänge" wird Ihnen die Liste der vorhandenen Emissionsvorgänge angezeigt. Durch Klick auf "Neu" können Sie einen neuen Emissionsvorgang anlegen. Um einen vorhandenen Emissionsvorgang zu bearbeiten, klicken Sie auf die unterstrichene EV-Nr..

| BUBE                                                                                               |                          | Betriebliche Umweltdatenberichterstattung |                                 |                      |                                  |                    |                                         |         |                            |            |             |            |                        |                                       |
|----------------------------------------------------------------------------------------------------|--------------------------|-------------------------------------------|---------------------------------|----------------------|----------------------------------|--------------------|-----------------------------------------|---------|----------------------------|------------|-------------|------------|------------------------|---------------------------------------|
| Home   Download   Drucken   Logout                                                                 | Stammdat                 | en   PRTR                                 | 11. BV   GFA                    | Funktioner           | n   Suche   Bedienhilfe   Fach   | hilfe              | Kontakt                                 |         |                            |            |             |            | BY   <u>B</u> '        | <u>Y Test 01</u>   Betrieb            |
| 11. BlmSchV<br>Berichtsjahr: 2016                                                                  | 11. BIM                  | SCHV<br>bis 2 v                           | <b>IISSIONSV</b><br>Datensätzen | ERURSACHEN           | IDE VORGÄNGE LISTE               |                    |                                         |         |                            |            | Neu         | Löschen    | Mask<br>Alle markieren | en-Nr. 4161 -L<br>Keine markieren     |
| 2016 ▼ Wechsel                                                                                     | Behör                    | Je/Arb                                    | ätten-Nr.: 09                   | 001/BY_Test_01<br>01 | Werk/Bet<br>Be                   | trieb-Na<br>zeichn | lame: Testbetrieb<br>nung: Biogasanlage |         |                            |            |             |            |                        |                                       |
| DBUBE-Desktop                                                                                      | Wähle                    | EV. N                                     | Ouelle Nr.                      | P                    |                                  |                    | -                                       | Gesamt- | Volumen-                   | Feuchte    | Temp.       | Emissionen | Emissionen             | Betriebs-/                            |
| Betreiber/werk/Betrieb                                                                             | Wante                    |                                           |                                 | Dezelemining         |                                  |                    | <u></u>                                 | (h/a)   | strom (Nm <sup>3</sup> /h) | <u>(%)</u> | <u>(°C)</u> | vorhanden  | aus Erf./Ber.          | Geschäftsgeh.                         |
| 1 Quellen                                                                                          |                          | 00                                        | 1 0001                          | Betrieb BHKW         |                                  | 01                 | 1 - Normalbetrieb                       | 8.700   | 900                        | 14         | 275         | Ja         | E                      | Nein                                  |
| Anlagen                                                                                            |                          | 00:                                       | 2 0001                          | Betrieb BHKW (r      | estl. Emissionen aus Berechnung) | <b>)</b> 01        | 1 - Normalbetrieb                       | 8.700   |                            |            |             | Ja         | В                      | Nein                                  |
| Egehand. Stoffe<br>Emis. Vorgänge<br>□ 001 - Betrieb BHKW<br>Emissionen<br>□ 002 - Betrieb BHKW (r | Anzeige 1<br>Version 1.1 | bis 2 von 2 1<br>.38 - 31.05.20           | Datensalsen                     |                      |                                  |                    |                                         |         |                            |            | Neu         | Löschen    | Alle markieren         | Keine markieren<br>6 15:38:02 - 22 ms |
| ± Emissionen                                                                                       |                          |                                           |                                 |                      |                                  |                    |                                         |         |                            |            |             |            |                        |                                       |

## Abbildung 23 - Maske 11. BlmSchV - Emissionsverursachende Vorgänge Liste

Bitte beachten Sie, dass Sie nach durchgeführten Eingaben immer auf "Speichern" klicken, damit die Änderungen auch übernommen werden.

| <b>BUBE</b>                        |                                       | Betriebliche Umwe                                    | eltdatenberic | hterstattung                        |                                                  |
|------------------------------------|---------------------------------------|------------------------------------------------------|---------------|-------------------------------------|--------------------------------------------------|
| Home   Download   Drucken   Logout | Stammdaten   PRTR   11. BV   GFA   Fu | unktionen   Suche   Bedienhilfe   Fachhilfe   Kontak | t             |                                     | BY   <u>BY_Test_01</u>   Betrieb                 |
| 11. BlmSchV                        | 11. BIMSCHV - EMISSIONSVERURS         | SACHENDE VORGÄNGE BEARBEITEN                         | Speiche       | ern Speichern+Neu Einfügen Kopieren | Masken-Nr. 4162 -B<br>Neu Zurücksetzen Abbrechen |
| Berichtsjam: 2016                  | Behörde/Arbeitsstätten-Nr.: 09001/BY  | Y Test 01 Werk/Betrieb-Name: T                       | Testbetrieb   |                                     | ,,,,,                                            |
| 2016 Vechsel                       | Anlage-Nr.: 0001                      | Bezeichnung: E                                       | Biogasanlage  |                                     |                                                  |
| Desktop zurücksetzen (Reset)       | Quelle-Nr.*: 0001                     | 1 - Abgaskamin BHKW                                  | <b>•</b>      |                                     |                                                  |
| BUBE-Desktop                       | EV/ Note DO(                          |                                                      |               |                                     |                                                  |
| ElBetreiber/Werk/Betrieb           | EV-NR.": [001                         |                                                      |               |                                     |                                                  |
| ± Quellen                          | Bezeichnung: Betrie                   | eb BHKW                                              |               |                                     |                                                  |
| Anlagen                            | Art: 01-1                             | Normalhetrieh                                        |               |                                     |                                                  |
| 0001 - Biogasanlage                |                                       |                                                      |               |                                     |                                                  |
| dehand. Stoffe                     | Gesamtdauer (h/a): 8700,              | 0,0 Volumenstrom (Nm³/h):                            | : 900,0       |                                     |                                                  |
| OU1 - Betrieb BHKW                 | Feuchte (%): 14                       | Temperatur (°C):                                     | : 275         |                                     |                                                  |
| Emissionen                         | Zentr. Abgasreinigung: Bi             | litte wählen:                                        |               |                                     |                                                  |
| + Emissionen                       | Abgasreinigung Nr.1: 732              | - Katalytische Oxidation (z.B. Leanox-Verfahren)     | -             |                                     |                                                  |
| Anlagenteile/Nebeneinricht.        |                                       | ,                                                    |               |                                     |                                                  |
|                                    | Abgasreinigung Nr.2: Bi               | litte wählen:                                        | <u> </u>      |                                     |                                                  |
|                                    | Abgasreinigung Nr.3: Bi               | Bitte wählen:                                        | •             |                                     |                                                  |

Abbildung 24 - Maske 11. BlmSchV - Emissionsverursachende Vorgänge Bearbeiten

Die Angaben zu Abgasvolumenstrom, Feuchte und Temperatur können dem aktuellen Emissionsmessbericht entnommen werden. Der Abgasvolumenstrom ist dabei auf den trockenen Normalzustand (273,15 K und 1013 hPa) bezogen anzugeben (vgl. Anhang 11. BlmSchV). Wird in der Anlage eine Abgasreinigungseinrichtung wie z.B. einen Katalysator eingesetzt, ist auch dies anzugeben. Emissionsvorgänge, die durch eine Emissionsberechnung generiert worden sind (Angabe "B" in Spalte "Emissionen aus Erf./Ber.") und mittels Datenübernahme aus dem letzten Berichtsjahr übernommen wurden, müssen gelöscht werden. Ansonsten kann der für die Emissionsberechnung verwendete gehandhabte Stoff nicht bearbeitet werden. Nach Anpassung z.B. der Einsatzmenge des gehandhabten Stoffs kann erneut eine Emissionsberechnung durchgeführt werden (siehe Seite 15 sowie Fachhilfe zur Emissionsberechnung (11. BImSchV) - Emissionsspektren und Emissionsfaktoren unter Menüpunkt Download).

| BUBE                               |            | Betriebliche Umweltdatenberichterstattung          |              |                                                 |                       |                |               |            |      |            |                |                     |
|------------------------------------|------------|----------------------------------------------------|--------------|-------------------------------------------------|-----------------------|----------------|---------------|------------|------|------------|----------------|---------------------|
| Home   Download   Drucken   Logout | Stammda    | iten   PRTR   1                                    | 11. BV   GFA | Funktionen   Suche   Bedienhilfe   Fachhilf     | e   Kontakt           |                |               |            |      |            | BY   <u>B</u>  | Y Test 01   Betrieb |
| 11. BlmSchV                        | 11. BIN    | IMSCHV - EMISSIONSVERURSACHENDE VORGÄNGE LISTE Mat |              |                                                 |                       |                |               |            |      |            |                | en-Nr. 4161 -L      |
| Berichtsjahr: 2016                 |            |                                                    |              |                                                 |                       |                |               |            | Neu  | Löschen    | Alle markieren | Keine markieren     |
|                                    | Anzeige    | 1 bis 2 von 2 Da                                   | atensätzen   |                                                 |                       |                |               |            |      |            |                |                     |
| 2016 Vechsel                       | Behö       | rde/Arbeitsstä                                     | tten-Nr.: 09 | 001 / BY_Test_01 Werk/Betrie                    | b-Name: Testbetrieb   |                |               |            |      |            |                |                     |
| Desktop zurücksetzen (Reset)       |            | An                                                 | lage-Nr.: 00 | 01 Beze                                         | ichnung: Biogasanlage |                |               |            |      |            |                |                     |
| BUBE-Desktop                       |            |                                                    |              |                                                 |                       | Gesamt-        | Volumon       | Foundatio  | Tomp | Emissionen | Emissionen     | Rotriche /          |
| Betreiber/Werk/Betrieb             | Wähle      | <u>EV-Nr.</u>                                      | Quelle-Nr.   | Bezeichnung                                     | Art                   | dauer<br>(b/a) | strom (Nm³/h) | <u>(%)</u> | (°C) | vorhanden  | aus Erf./Ber.  | Geschäftsgeh.       |
| Testbetrieb                        |            |                                                    |              |                                                 |                       | <u>(nva)</u>   |               |            |      |            |                |                     |
| ±Quellen                           |            | <u>001</u>                                         | 0001         | Betrieb BHKW                                    | 01 - Normalbetrieb    | 8.700          | 900           | 14         | 275  | Ja         | E              | Nein                |
| Anlagen                            |            | 002                                                | 0001         | Betrieb BHKW (restl. Emissionen aus Berechnung) | 01 - Normalbetrieb    | 8,700          |               |            |      | Ja         | в              |                     |
| 0001 - Biogasanlage                |            |                                                    |              |                                                 |                       |                |               |            |      |            |                |                     |
| Gehand. Stoffe                     | Anzeige    | 1 bis 2 von 2 Da                                   | atensatzen   |                                                 |                       |                |               |            | _    |            |                |                     |
| D 004 Patrick PM/W                 |            |                                                    |              |                                                 |                       |                |               |            | Neu  | Löschen    | Alle markieren | Keine markieren     |
| E Emissionen                       |            |                                                    |              |                                                 |                       |                |               |            |      |            |                |                     |
| 002 - Betrieb BHKW (r              | Version 1. | 1.38 - 31.05.2010                                  | 0            |                                                 |                       |                |               |            |      |            | 18.10.201      | 6 15:38:02 - 22 ms  |
| Emissionen                         |            |                                                    |              |                                                 |                       |                |               |            |      |            |                |                     |

## Abbildung 25 - Maske 11. BlmSchV - Emissionsverursachende Vorgänge Liste

Durch Klick auf "Emissionen" wird Ihnen die Liste der vorhandenen Emissionen eines Emissionsvorgangs angezeigt. Um eine vorhandene Emission zu bearbeiten, klicken Sie auf die unterstrichene Stoff-Nr..

| <b>BUBE</b>                        |           |               | Betriebli                                 | che Umwe                     | Itdatenb        | erichter           | stattung            | I                |             |                        |
|------------------------------------|-----------|---------------|-------------------------------------------|------------------------------|-----------------|--------------------|---------------------|------------------|-------------|------------------------|
| Home   Download   Drucken   Logout | Stammdate | en   PRTR     | 11. BV   GFA   Funktionen   Suche   Bedie | enhilfe   Fachhilfe   Kontak |                 |                    |                     |                  | BY   BY Te: | <u>st 01   Betrieb</u> |
| 11. BlmSchV                        | 11. BIMS  | SCHV - EM     | ISSIONEN LISTE                            |                              |                 |                    |                     |                  | Masken-I    | vr. 4171 -L            |
| Berichtsjahr: 2016                 |           |               |                                           |                              |                 |                    | Neu                 | Löschen Alle mar | kieren Kein | e markieren            |
|                                    | Anzeige 1 | bis 4 D       | atensätzen                                |                              |                 |                    |                     |                  |             |                        |
| 2016 Vechsel                       | Behörd    | le/Ai stá     | itten-Nr.: 09001 / BY_Test_01             | Werk/Betrieb-Name: T         | estbetrieb      |                    |                     |                  |             |                        |
| I Desktop zurücksetzen (Reset) I   |           | An            | lage-Nr.: 0001                            | Bezeichnung: B               | ogasanlage      |                    |                     |                  |             |                        |
| BUBE-Desktop                       |           | Q             | uelle-Nr.: 0001                           | Bezeichnung: A               | bgaskamin BHKW  |                    |                     |                  |             |                        |
| Betreiber/Werk/Betrieb             |           | <b>Z</b> 7    | EV-Nr.: 001                               | Bezeichnung: B               | etrieb BHKW     |                    |                     |                  |             |                        |
| Testbetrieb                        |           |               |                                           |                              |                 |                    |                     |                  | _           |                        |
| ± Quellen                          | Wähle     | Stoff-Nr.     | Bezeichnung                               |                              | Aggregatzustand | Massenstrom (kg/h) | Jahresfracht (kq/a) | Ermittlungsart   | PM 10 (%)   | PM 2,5 (%)             |
| EAnlagen                           |           | 00001020      | Schwefeldioxid                            |                              | 3 - gasförmig   | 0,00441            | 38,367              | M - Messung      |             |                        |
| 0001 - Biogasanlage                |           | 00004440      | Kablaansasid                              |                              | 2               | 0.000              | 2.270               |                  |             |                        |
| * Gehand. Stoffe                   |           | 00001110      | Komenmonoxia                              |                              | 5 - gastornig   | 0,000              | 5.579               | m - messung      |             |                        |
| Emis. Vorgänge                     |           | 00010520      | Formaldehyd                               |                              | 3 - gasförmig   | 0,0254             | 221                 | M - Messung      |             |                        |
| 001 - Betrieb BHKW                 |           | 00079910      | Stickstoffoxide, angegeben als NO2        |                              | 3 - gasförmig   | 0,379              | 3.299               | M - Messung      |             |                        |
|                                    | AUZEIDE 1 | bis 4 von 4 D | atensätzen                                |                              | 1               |                    |                     |                  |             |                        |
| C Koblenmonoxid                    |           |               |                                           |                              |                 |                    |                     | Les La           |             |                        |
|                                    |           |               |                                           |                              |                 |                    | Neu                 | Loscnen Alle mar | Kieren Kein | a markieren            |
|                                    |           |               |                                           |                              |                 |                    |                     |                  |             |                        |

Abbildung 26 - Maske 11. BlmSchV - Emissionen Liste

Durch Klick auf "Neu" können Sie eine neue Emission anlegen. Wechseln Sie zunächst durch Klick auf "Stoffsuche" in die Auswahlmaske.

| <b>BUBE</b>                           |                             | Betriel                  | olich       | e Umweltdatenbe                      | richterstattung |                            |              |
|---------------------------------------|-----------------------------|--------------------------|-------------|--------------------------------------|-----------------|----------------------------|--------------|
| Home   Download   Drucken   Logout    | Stammdaten   PRTR   11. BV  | GFA   Funktionen   Suche | Bedienhilfe | Fachhilfe   Kontakt                  |                 | BY   <u>BY Test</u>        | 01   Betriet |
| 11. BlmSchV                           | 11. BIMSCHV - EMISSION      | IEN ANLEGEN              |             |                                      |                 | Masken-Nr                  | : 4172 -N    |
| Berichtsiahr: 2016                    |                             |                          |             |                                      |                 | Speichern Speichern +Neu A | abbrechen    |
|                                       | Behörde/Arbeitsstätten-Nr.: | 09001/BY_Test_01         | w           | erk/Betrieb-Name: Testbetrieb        |                 |                            |              |
| 2016 Vechsel                          | Anlage-Nr.:                 | 0001                     |             | Bezeichnung: Biogasanlage            |                 |                            |              |
| Desktop zurücksetzen (Reset)          | Quelle-Nr.:                 | 0001                     |             | Bezeichnung: Abgaskamin BHKW         |                 |                            |              |
| BUBE-Desktop                          | EV-Nr.:                     | 001                      | 4           | Bezeichnung: Betrieb BHKW            |                 |                            |              |
| Betreiber/Werk/Betrieb                |                             |                          |             |                                      |                 |                            |              |
| E Testbetrieb                         | Stoff-Nr.*:                 | Stoffsuche               |             |                                      |                 |                            |              |
| La Quellen                            | Bezeichnung:                |                          |             |                                      |                 |                            |              |
| 0001 - Biogasanlage                   | Aggregatzustand*:           | Bitte wählen:            | -           |                                      |                 |                            |              |
| * Gehand. Stoffe                      |                             |                          |             |                                      |                 |                            |              |
| Emis. Vorgänge                        | Massenstrom (kg/h):         |                          |             |                                      |                 |                            |              |
| 001 - Betrieb BHKW     Emissionen     | Konzentration (mg/m³):      | 0,0                      |             |                                      |                 |                            |              |
| Kohlenmonoxid                         | Laboration and disates      |                          |             |                                      |                 |                            |              |
| Schwefeldioxid                        | Janrestracht (kg/a):        |                          |             | Emissionstaktor (kgit):              |                 |                            |              |
| Stickstoffoxide, ange                 | Ermittlungsart:             | Bitte wählen:            | -           | Abscheidegrad (%):                   |                 |                            |              |
| 002 - Betrieb BHKW (r      Emissionen | PM 10 Anteil (%):           |                          |             | PM 10 Ermittlungsart: Bitte wählen:  |                 |                            |              |
| Anlagenteile/Nebeneinricht.           |                             |                          |             | Ditte Hanen                          |                 |                            |              |
| _                                     | PM 2,5 Anteil (%):          |                          |             | PM 2,5 Ermittlungsart: Bitte wählen: | <b>-</b>        |                            |              |
|                                       | Letzte Änderung:            |                          |             |                                      |                 |                            |              |
|                                       | * Pflichtfelder             |                          | -           |                                      |                 | Speichern Speichern+Neu A  | Abbrechen    |

## Abbildung 27 - Maske 11. BlmSchV - Emissionen anlegen

Tragen Sie im Feld "Stoffname" den gesuchten Stoff ein. Mit Klick auf "Stoffsuche" wird Ihnen eine Liste mit Stoffen angezeigt, die den Suchkriterien entsprechen. Wählen Sie aus der Trefferliste den gewünschten Stoff aus und bestätigen Sie ihre Auswahl mit Klick auf "Stoff übernehmen"

| <b>BUBE</b>                        |                                  | Betriebliche Umweltdatenberichterstattung                |                           |
|------------------------------------|----------------------------------|----------------------------------------------------------|---------------------------|
| Home   Download   Drucken   Logout | Stammdaten   PRTR   11. BV   GFA | Funktionen   Suche   Bedienhilfe   Fachhilfe   Kontakt   | BY   BY Test 01   Betrieb |
| 11. BlmSchV                        | 11. BIMSCHV - STOFFE SUCH        | EN                                                       | Masken-Nr. 4150 -S        |
| Berichtsjahr: 2016                 |                                  |                                                          | Abbrechen                 |
| 2016 Wechsel                       | Stoff-Nr.:                       |                                                          |                           |
|                                    | Stoffname: For                   | maldehyd                                                 |                           |
| <ul> <li>BUBE-Desktop</li> </ul>   | CAS-Nr.:                         |                                                          |                           |
| Betreiber/Werk/Betrieb             | Summenformel:                    | Stoffsuche                                               |                           |
| ElTestbetrieb                      |                                  |                                                          |                           |
| Li Quellen                         |                                  | Bitte wählen: Gewünschten Stoff markheren und übernehmen |                           |
| 🗁 Anlagen                          | 000                              | 0.10520 - Formaldehyd Stoff übernehmen                   |                           |
| 0001 - Biogasanlage                | 00                               | 011200 Rectification                                     |                           |
| dehand. Stoffe                     | 00                               | 14570 - Kondensationsharz aus Phenolen +Formaldehvd      |                           |
| Emis. Vorgänge                     | 00                               | 033230 - Harz (Produkt aus Melanin/Formaldehyd)          |                           |
| 001 - Betrieb BHKW                 | 00                               | 091670 - Formaldehyd-Kondensationsprodukte               |                           |
| Emissionen                         |                                  |                                                          |                           |

Abbildung 28 - Maske 11. BlmSchV - Stoffe suchen

Wählen Sie dann in den Feldern "Aggregatszustand" und Ermittlungsart" einen passenden Eintrag aus und ergänzen Sie den Massenstrom (in kg/h) oder die Konzentration (in mg/m<sup>3</sup>) des Stoffs in das jeweilige Feld. Mit Klick auf "Speichern" wird die Jahresfracht automatisch berechnet.

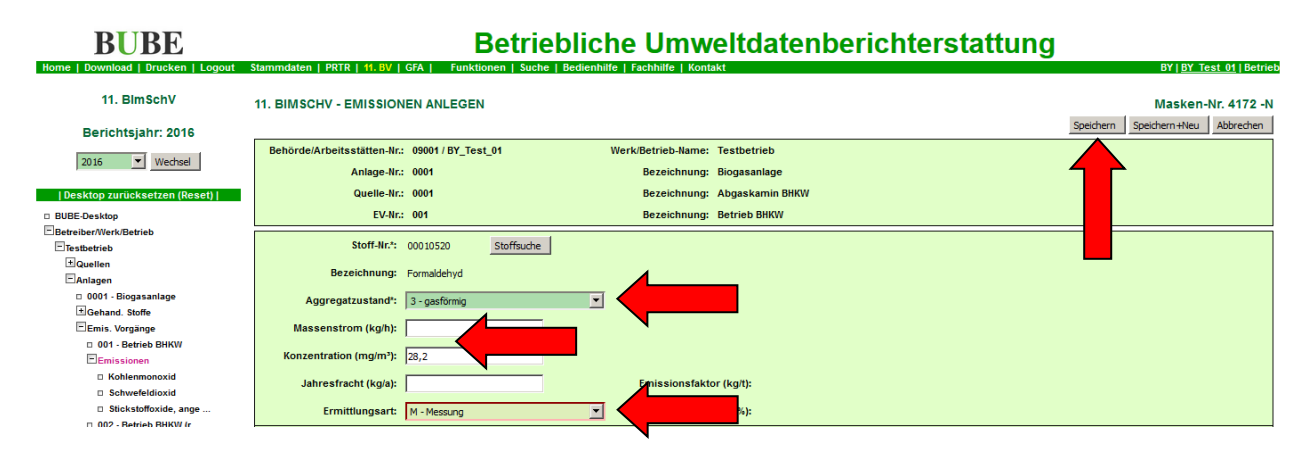

Abbildung 29 - Maske 11. BlmSchV - Emissionen anlegen

Ziehen Sie zur Erfassung der Emissionen den aktuellen Emissionsmessbericht heran. Werden Emissionsmassenkonzentration zur Ermittlung des Emissionsmassenstroms herangezogen, sind diese auf den trockenen Normalzustand (273,15 K und 1013 hPa) ohne Sauerstoffbezug zu beziehen. Es sind die normierten Messwerte heranzuziehen, d.h. der Messwert ohne Abzug der Messunsicherheit (vgl. Beschluss des LAI-FG Prüfberichte am 05./06.05.2011).

Für alle Emissionen, für die Ihnen keine Informationen aus einer Emissionsmessbericht vorliegen, können Sie eine Emissionsberechnung durchführen. Wechseln Sie dazu im Desktop zu "Gehand. Stoffe". In der angezeigten Liste setzen Sie in der Spalte "Wähle" ein Häkchen durch Klick in das leere Kästchen bei dem Stoff, für den eine Emissionsberechnung durchgeführt werden soll. Klicken Sie anschließend auf "Emissionsberechnung".

| BUBE                                   | Betriebliche Umweltd                                                                      | atenberichte                   | rstattung                             |                                      |
|----------------------------------------|-------------------------------------------------------------------------------------------|--------------------------------|---------------------------------------|--------------------------------------|
| Home   Download   Drucken   Logout     | Stammdaten   PRTR   11. BV   GFA   Funktionen   Suche   Bedienhilfe   Fachhilfe   Kontakt |                                |                                       | BY   <u>BY_Test_01</u>   Betrieb     |
| 11. BimSchV                            | 11 ISCHV - EMISSIONSRELEVANTE GEHANDHABTE STOFFE LISTE                                    |                                |                                       | Masken-Nr. 4151 -L                   |
| Berichtsjahr: 2016                     | An 1 bis 1 von 1 Datensätzen                                                              | Neuer Brennstoff Neuer Tiersto | off Löschen Emissionsberechnung       | Alle markieren Keine markieren       |
| 2016 Wechsel                           | rde/Arbeitsstätten-Nr.: 09001 / BY_Test_01 Werk/Betrieb-Name: Testbetr                    | eb                             |                                       |                                      |
| Desktop zurücksetzen (Reset)           | Annage-In.: 0001 Bezeichnung: Biogasar                                                    | age                            |                                       |                                      |
| BUBE-Desktop<br>Betreiber/Werk/Betrieb | Wähle Stoff-Nr. Bezeichnung                                                               | Verwendung                     | Heizwert H<br>(kJ/kg                  | om (t/a) Betriebs-/<br>Geschäftsgeh. |
| E Testbetrieb                          | Ø0097040         Biogas                                                                   | 05 - Brennstoff                | 14.                                   | 1.575 Nein                           |
| Anlagen                                | Anzeige 1 bis 1 von 1 Datensätzen                                                         |                                | • • • • • • • • • • • • • • • • • • • |                                      |
| 0001 - Biogasanlage Gehand. Stoffe     | Ne                                                                                        | Neuer Brennstoff Neuer Tiersto | off Löschen Emissionsberechnung       | Alle markieren Keine markieren       |
| Brennstoff - Biogas                    | Version 1.1.38 - 31.05.2016                                                               |                                |                                       | 18.10.2016 16:05:02 - 27 ms          |

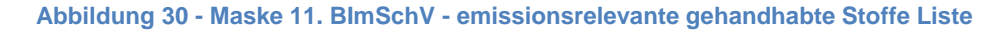

Ergänzen Sie in der folgenden Maske Quelle, neue EV-Nr. (z.B. 002), Bezeichnung sowie Gesamtdauer (bei ganzjährigem Betrieb: 8760). Wird in der Anlage eine Abgasreinigungseinrichtung wie z.B. einen Katalysator eingesetzt, ist auch dies anzugeben. Die Felder "Verfahren" und "Typ" sind meist vorbelegt. Ist dies nicht der Fall, wählen Sie bitte jeweils einen Eintrag aus der Liste aus und klicken Sie auf "Emissionsvorgang generieren". Nun wird auch der untere Teil der angezeigten Maske geöffnet. Soweit eine Abgasreinigungsanlage in Betrieb ist, ist diese anzugeben. Mit Klick auf "Berechnen" starten Sie die Emissionsberechnung.

| 11. BlmSchV                  | 11. BIMSCHV - EMISSIONEN E                   | ERECHNEN                                                                          | Masken-Nr. 4157 -B                    |
|------------------------------|----------------------------------------------|-----------------------------------------------------------------------------------|---------------------------------------|
| Berichtsiahr: 2016           | Behörde/Arbeitsstätten-Nr.: 0900             | I / BY_Test_01 Werk/Betrieb-Name: Testbetrieb                                     |                                       |
| Denomsjami 2010              | Anlage-Nr.: 0001                             | Bezeichnung: Biogasanlage                                                         |                                       |
| 2016 Vechsel                 |                                              |                                                                                   |                                       |
| Desktop zurücksetzen (Reset) | NI. 4. DIMSCHV-: 1.2                         | 2.22 - verbrennungsmotoranlagen oder Gasturbinen gastorm. Brennstotte 1 -< 10 Miv |                                       |
| BUBE-Desktop                 | Genandhabter Stoff*: 000                     | 37040 - Biogas                                                                    |                                       |
| Betreiber/Werk/Betrieb       | Verwendung*: 05                              | Brennstoff                                                                        |                                       |
| ±Quellen                     | Massenstrom (t/a)*: 157-                     | ,62                                                                               |                                       |
| EAnlagen                     | Vertebrate and                               |                                                                                   |                                       |
| 0001 - Biogasanlage          | Vernament: [03]                              | - Gasmotorenbetrieb                                                               |                                       |
| Brennstoff - Biogas          | Typ*: 001                                    | - Gasmotor                                                                        |                                       |
| *Emis. Vorgänge              | * Pflichtfelder                              |                                                                                   | Emissionsvorgang generieren Abbrechen |
| Anlagenteile/Nebeneinricht.  |                                              |                                                                                   |                                       |
|                              | Quelle-Nr.*:                                 | 0001 - Abgaskamin BHKW                                                            |                                       |
|                              | EV Nr.*:                                     | 002                                                                               |                                       |
|                              |                                              |                                                                                   |                                       |
|                              | , bezeichnung-:                              | Betrieb BHKW (restliche Emissionen aus Berechnung)                                |                                       |
|                              | Art*:                                        | 01 - Normalbetrieb                                                                |                                       |
|                              | Gesamtdauer (h/a):                           | 8700 Volumenstrom (Nm <sup>2</sup> /h):                                           |                                       |
|                              | Feuchte (%):                                 | Temperatur (°C):                                                                  |                                       |
|                              | Abgasreinigung Nr.1:                         | 732 - Katalytische Oxidation (z.B. Leanox-Verfahren)                              |                                       |
|                              | Abgegreinigung Nr 2                          |                                                                                   |                                       |
|                              | Abgasrennigung m.z.                          | bitte waliteri:                                                                   |                                       |
|                              | Abgasreinigung Nr.3:                         | Bitte wählen:                                                                     |                                       |
|                              | Menge/Teilmenge gehandhabter<br>Stoff (t/a): | 1574,62                                                                           |                                       |
|                              | Heizwert (kJ/kg):                            | 14137 (18000)                                                                     |                                       |
|                              | Schwefelgehalt (%):                          | 0,0 (0,0) Kohlenstoffgehalt (%): 0,0 (0,0)                                        |                                       |
|                              | Betriebs-/Geschäftsgeheimnisse:              |                                                                                   |                                       |
|                              | Grund für Geheimhaltung:                     |                                                                                   |                                       |
|                              | Letzte Änderung:                             |                                                                                   |                                       |
|                              | * Pflichtfelder                              |                                                                                   | Berechnen Abbrechen                   |

Abbildung 31 - Maske 11. BlmSchV - Emissionen berechnen

Die berechneten Emissionen werden angezeigt. Bitte setzen Sie in der angebotenen Liste in der Spalte "Wähle" ein Häkchen durch Klick in das leere Kästchen nur bei den Stoffen, für die Sie noch keine Emissionen für diesen Brennstoff z.B. aus einem Emissionsmessbericht in der Emissionserklärung eingetragen haben bzw. deren Jahresfracht die Bagatellschwellen nach § 3 11. BImSchV überschreiten. Für die meisten Stoffe sind dies 100 kg/a. Mit Klick auf "Speichern" wird der Emissionsvorgang angelegt und die Emissionen gespeichert.

| <b>BUBE</b>                         |             |               | Betriebliche Um                                                 | weltdater         | nberic         | nterst          | att             | a              |                  |                         |
|-------------------------------------|-------------|---------------|-----------------------------------------------------------------|-------------------|----------------|-----------------|-----------------|----------------|------------------|-------------------------|
| Home   Download   Drucken   Logout  | Stammdate   | n   PRTR      | 11. BV   GFA   Funktionen   Suche   Bedienhilfe   Fachhilfe   I | Kontakt           |                |                 |                 |                | BY   <u>BY</u> T | <u>est 01</u>   Betriet |
| 11. BlmSchV                         | 11. BIMS    | CHV - EM      | ISSIONEN BERECHNEN                                              |                   |                |                 |                 |                | Masken           | -Nr. 4158 -L            |
| Berichtsjahr: 2016                  | Behörd      | e/Arbeitsstä  | tten-Nr.: 09001 / BY_Test_01 Werk/Betrieb-Na                    | me: Testbetrieb   |                |                 |                 |                |                  |                         |
| 2016 Workers                        |             | An            | lage-Nr.: 0001 Bezeichnu                                        | ıng: Biogasanlage |                |                 |                 |                |                  |                         |
| 2010 Wediser                        | Anzeige 1 t | ois 10 von 10 | Datensätzen                                                     |                   |                | Neu Berechne    | n Speichern     | Alle markieren | Keine markieren  | Abbrechen               |
| Desktop zurücksetzen (Reset)        | Wähle       | Stoff-Nr.     | Bezeichnung                                                     | Aggregatzustand   | Emissionsfakto | <u>r (kq/t)</u> | Jahresfracht (k | g/a) Ermittlun | gsart PM 10 (%   | PM 2,5 (%)              |
| BUBE-Desktop Betreiber/Werk/Betrieb |             | 00001020      | Schwefeldioxid                                                  | 3 - gasförmig     | 0,167          | (0,167)         |                 | 207 C - Berec  | nung             |                         |
| Testbetrieb  Quellen                |             | 00001040      | Fluorwasserstoff                                                | 3 - gasförmig     | 0,000663       | (0,000663)      |                 | 0,82 C - Berec | nung             |                         |
| Anlagen                             |             | 00001050      | Chlorwasserstoff                                                | 3 - gasförmig     | 0,0155         | (0,0155)        | 19              | ,169 C - Berec | nung             |                         |
| EGehand. Stoffe                     |             | 00001110      | Kohlenmonoxid                                                   | 3 - gasförmig     | 4,356          | (4,356)         | 5               | .387 C - Berec | nung             |                         |
| Emis. Vorgänge                      | ~           | 00001120      | Kohlendioxid                                                    | 3 - gasförmig     | 1953,0         | (1953,0)        | 2.415           | .254 C - Berec | nung             |                         |
| ∐Anlagenteile/Nebeneinricht.        |             | 00004230      | Distickstoffmonoxid                                             | 3 - gasförmig     | 0,0478         | (0,0478)        | 59              | ,114 C - Berec | nung             |                         |
|                                     | ~           | 00010000      | Methan                                                          | 3 - gasförmig     | 0,92           | (0,92)          | 1               | .138 C - Berec | nung             |                         |
|                                     |             | 00079910      | Stickstoffoxide, angegeben als NO2                              | 3 - gasförmig     | 3,466          | (3,466)         | 4               | .286 C - Berec | nung             |                         |
|                                     |             | 00079920      | Organ. Gase u. Daempfe (ohne Methan)                            | 3 - gasförmig     | 0,048          | (0,048)         | 59              | ,361 C - Berec | nung             |                         |
|                                     |             | 00099900      | Staub, nicht weiter aufgeteilter Rest                           | 1 - staubförmig   | 0,005          | (0,005)         | 6               | 183 C - Berec  | nung 35,0        | 10,0                    |
|                                     | Anzeige 1 t | bis 10 von 10 | Datensätzen                                                     |                   |                | Neu Berechne    | n Speichern     | Alle markieren | Keine markieren  | Abbrechen               |

## Abbildung 32 - Maske 11. BlmSchV - Emissionen berechnen

Mit der Übersicht (siehe Seite 6) können Sie Ihre Angaben nochmals überprüfen.

| BUBE                               |      |       | В                                               | etriebliche                    | Umweltd          | ate    | enb        | eric   | hte    | rs     | tattu                | Ing             |                  |                              |                    |             |
|------------------------------------|------|-------|-------------------------------------------------|--------------------------------|------------------|--------|------------|--------|--------|--------|----------------------|-----------------|------------------|------------------------------|--------------------|-------------|
| Home   Download   Drucken   Logout | Star | mmo   | daten   PRTR   11. BV   GFA   Funktion          | en   Suche   Bedienhilfe   Fac | hhilfe   Kontakt |        |            |        |        |        |                      |                 |                  | BY   [                       | Y Test 01          | Betrieb     |
| 11. BimSchV                        | 11   | . BI  | MSCHV - GESAMTÜBERSICHT – BE                    | RICHTSJAHR 2016                |                  |        |            |        |        |        |                      |                 |                  | Masl                         | en-Nr. 4           | 300 -A      |
|                                    | Art  | beits | stätte                                          |                                |                  | Plz/Or | t          |        |        |        |                      | Strasse         | Nr.              |                              |                    |             |
| Berichtsjahr: 2016                 | BY,  | Test  | t_01 Testbetrieb                                |                                |                  | 86179  | Augsburg   |        |        |        |                      | Bürgerme        | ister-Ulrich-S   | Straße 160                   |                    |             |
|                                    |      | Anla  | age                                             |                                |                  |        | 4. Blm Sch | v      | PRTR   |        |                      | IVU             | E-F              | flicht                       | E-Ar               | t           |
| 2016 Wechsel                       |      | 0001  | 1 Biogasanlage                                  |                                |                  | 1.2.2  | 2V         | 999    |        |        | 998                  |                 | 1                | V                            |                    |             |
|                                    |      | Leis  | stung/Kapazität                                 |                                |                  |        |            |        |        |        |                      |                 |                  |                              |                    |             |
| Desktop zurücksetzen (Reset)       |      | Mas   | szahl                                           | Einheit                        |                  | Bezu   | ıg         |        |        |        |                      |                 |                  |                              |                    |             |
| BUBE-Desktop                       |      | 1,5   |                                                 | MW                             |                  | FWL    |            |        |        |        |                      |                 |                  |                              |                    |             |
| Betreiber/Werk/Betrieb             |      | G     | Sehandhabte Stoffe                              |                                |                  |        |            |        |        |        | Verw                 | Massen<br>[t/a] | strom            | Massenstrom<br>letzte Abgabe | BS<br>[t/a]        | TH          |
| Testbetrieb                        |      | 0     | 0097040 Biogas                                  |                                |                  |        |            |        |        |        | 05                   | 1.575           |                  |                              | Ja                 | Nein        |
| ± Quellen                          |      | E     | missionsvorgang                                 |                                |                  |        | Art        | Quelle |        |        |                      |                 | Gesamt           | dauer [h/a]                  |                    |             |
| + Anlagen                          |      | 0     | 01 Betrieb BHKW                                 |                                |                  |        | 01         | 0001   | Abgask | amin E | BHKW                 |                 | 8.700            |                              |                    |             |
|                                    |      | E     | Emissionen                                      |                                |                  |        |            |        | Ag     | 1g. 1  | Massenstro<br>kg/h]  | m Jah<br>[kg    | resfracht<br>/a] | Jahresfra<br>letzte Ab       | cht<br>jabe [kg/a] | Wert<br>aus |
|                                    |      |       | 00001020 Schwefeldioxid                         |                                |                  |        |            |        | 3      | 0      | ,00441               | 38,3            | 67               |                              |                    | E           |
|                                    |      | 0     | 00001110 Kohlenmonoxid                          |                                |                  |        |            |        | 3      | 0      | ,388                 | 3.37            | '9               |                              |                    | E           |
|                                    |      | 0     | 00010520 Formaldehyd                            |                                |                  |        |            |        | 3      | 0      | 0,0254               | 221             |                  |                              |                    | E           |
|                                    |      | 0     | 00079910 Stickstoffoxide, angegeben als NO2     |                                |                  |        |            |        | 3      | 0      | ,379                 | 3.29            | 99               |                              |                    | E           |
|                                    |      | E     | missionsvorgang                                 |                                |                  |        | Art        | Quelle |        |        |                      |                 | Gesamt           | dauer [h/a]                  |                    |             |
|                                    |      | 0     | 102 Betrieb BHKW (restliche Emissionen aus Bere | echnung)                       |                  |        | 01         | 0001   | Abgask | amin E | BHKW                 |                 | 8.700            |                              |                    |             |
|                                    |      | E     | Emissionen                                      |                                |                  |        |            |        | Ag     | 1g. 1  | /lassenstro<br>kg/h] | m Jah<br>[kg    | resfracht<br>/a] | Jahresfra<br>letzte Ab       | cht<br>jabe [kg/a] | Wert<br>aus |
|                                    |      |       | 00001120 Kohlendioxid                           |                                |                  |        |            |        | 3      | 2      | 278                  | 2.41            | 5.254            |                              |                    | В           |
|                                    |      | 0     | 00010000 Methan                                 |                                |                  |        |            |        | 3      | 0      | ),131                | 1.13            | 88               |                              |                    | В           |

Abbildung 33 - Maske 11. BlmSchV - Gesamtübersicht

# 3 Prüfung der Daten

Nach Beendigung Ihrer Eingaben für die Emissionserklärung empfehlen wir Ihnen eine Prüfung der Daten durchzuführen. Hierfür klicken Sie in der Menüleiste auf "Funktionen",

| <b>BUBE</b>                                    |                                  | Betrieblich                          | e Umweltdatenbericht    | terstattung |              |                 |
|------------------------------------------------|----------------------------------|--------------------------------------|-------------------------|-------------|--------------|-----------------|
| Home   Download   Drucken   Logout             | Stammdaten   PRTR   11. BV   GFA | A   Funktionen   Suche   Bedienhilfe | e   Fachhilfe   Kontakt |             | BY   BY Te   | st 01   Betriel |
| 11. BlmSchV                                    | 11. BIMSCHV - BETREIBER /        |                                      |                         |             | Masken-      | Nr. 4112 -B     |
| Berichtsjahr: 2016                             |                                  |                                      |                         | Speichern   | Zurücksetzen | Abbrechen       |
| 2016 Vechsel                                   | Erklärungsjahr: 20:              | D16                                  |                         |             |              |                 |
|                                                | Bundesland: BY                   | IY - Bayern                          |                         |             |              |                 |
| Desktop zurücksetzen (Reset)  <br>BUBE-Desktop | Zuständige Behörde: LFI          | FU - Bayer. Landesamt für U          |                         |             |              |                 |
| Betreiber/Werk/Betrieb                         | Arbeitstätten-Nr.: BY            | Y_Test_01                            |                         |             |              |                 |
| Testbetrieb                                    |                                  |                                      |                         |             |              |                 |
| ±Quellen                                       | Stammdaten                       |                                      |                         |             |              |                 |
| L <sup>±</sup> lAnlagen                        | Betreiber                        |                                      |                         |             |              |                 |
|                                                | Name Teil 1: Tes                 | estbetreiber                         | Name Teil 2:            |             |              |                 |

Abbildung 34 - Maske 11. BlmSchV - Betreiber/Werk/Betrieb bearbeiten

wählen unter "Spezielle Bearbeitungen" den Menüpunkt "Prüfen der Daten" aus und klicken auf "Starten".

| <b>BUBE</b>                                    | Betriebliche Umweltdatenberichterstattung                                                 |                                  |
|------------------------------------------------|-------------------------------------------------------------------------------------------|----------------------------------|
| Home   Download   Drucken   Logout             | Stammdaten   PRTR   11. BV   GFA   Funktionen   Suche   Bedienhilfe   Fachhilfe   Kontakt | BY   <u>BY Test 01</u>   Betrieb |
| 11. BlmSchV                                    | FUNKTIONEN - 11. BIMSCHV<br>Aktueller Datensatz (aus Desktop)                             | Masken-Nr. 4100 -D               |
| 2016 Wechsel                                   | Berichtsjahr: 2016<br>Arbeitsstättennummer: BY_Test_01                                    |                                  |
| Desktop zurücksetzen (Reset)  <br>BUBE-Desktop | Arbeitsstättenname: Testbetrieb                                                           |                                  |
| Betreiber/Werk/Betrieb                         | Datensätze auswählen und Auswertungen                                                     |                                  |
| t≊Quellen<br>t+Anlagen                         | Auswahi': Standardsuche                                                                   |                                  |
|                                                | • Pflichtelder                                                                            | Abbrechen S                      |
|                                                | Speziele Bearbeitungen Funktion*: Prüfen der Daten                                        |                                  |
|                                                | * Pflichtfelder                                                                           | Abbrechen Starten                |

## Abbildung 35 - Maske Funktionen - 11. BlmSchV, Prüfen der Daten

Die Prüfung starten Sie in der sich nun öffnenden Seite "11.BIMSCHV – PRÜFEN" durch Klick auf "Prüfung starten".

| BUBE                                  |                                  | Betriebliche Umweltdatenberichterstattung                                                                   |                           |
|---------------------------------------|----------------------------------|----------------------------------------------------------------------------------------------------|---------------------------|
| Home   Download   Drucken   Logout    | Stammdaten   PRTR   11. BV   GFA | Funktionen   Suche   Bedienhilfe   Fachhilfe   Kontakt                                                      | BY   BY Test 01   Betrieb |
| 11. BlmSchV                           | 11. BIMSCHV - PRÜFEN             |                                                                                                    | Masken-Nr. 4200 -D        |
| Berichtsjahr: 2016                    |                                  | Die Prüfung der Daten soll gestartet werden.                                                                |                           |
| 2016 Wechsel                          |                                  | Das Prüfergebnis wird auf dem Bildschirm angezeigt und kann alternativ als Textdatei heruntergeladen werden |                           |
| Desktop zurücksetzen (Reset)          |                                  | in den Funktionsseiten konnen sie sich jederzeit das letzte Prufergebnis ansehen.                           |                           |
| BUBE-Desktop Betreiber/Werk/Betrieb   |                                  | Prüfung starten                                                                                             |                           |
| Testbetrieb<br>* Quellen<br>* Anlagen |                                  |                                                                                                    | Zurück                    |

Abbildung 36 - Maske 11. BlmSchV - prüfen, Prüfung starten

Anschließend öffnet sich das Prüfungsprotokoll, das Sie mit einem Klick auf "Download" auch als Textdatei auf Ihrem Computer abspeichern können. Die noch vorhandenen Fehler und Hinweise werden Ihnen in diesem Prüfprotokoll angezeigt.

| BUBE                               |                                  | Betriebliche Umweltdatenberichterstattung                                                                                                    |                                  |
|------------------------------------|----------------------------------|----------------------------------------------------------------------------------------------------|----------------------------------|
| Home   Download   Drucken   Logout | Stammdaten   PRTR   11. BV   GFA | Funktionen   Suche   Bedienhilfe   Fachhilfe   Kontakt                                                                                                    | BY   <u>BY Test 01</u>   Betriet |
| 11. BlmSchV                        | 11. BIMSCHV - PRÜFEN             |                                                                                                    | Masken-Nr. 4200 -D               |
| Berichtsjahr: 2016                 |                                  | Bei der Prüfung sind Fehler aufgetreten.                                                                                                    |                                  |
| Berichtsjahr: 2016                 | eibung der<br>und Hinweise.      | Bei der Prüfung sind Fehler aufgetreten.<br>Prüfungsprotokoll<br>Fehlerprüfurdokoll 11. BinSchV<br>Datum: 18.10.2016<br>Unter 16.2020<br>Die Prüfunden hat 1 Fehler festgestell<br>Berrüfunden hat 4 Hinweise notert<br>Berrüfunden hat 4 Hinweise notert<br>Berrüfunden hat 4 Hinweise notert<br>Berrüfunden hat 4 Hinweise notert<br>Berrüfunden hat 4 Hinweise notert<br>Berrüfunden haten bei Lasses<br>Arbeitsstette ab. Übereprüfunden Gerlage weichen die Daten im ersten<br>Hinweis 50 - Enzeichen Beiten Betrieb Hitter Verklerter der der Arbeitsstatette weichen von den entsprechenden Stammdaten:<br>Arbeitsstette ab. Übereprüfunden der Naske futer die Arbeitsstatette weichen von den entsprechenden Stammdaten:<br>Arbeitsstette ab. Übereprüfunden der Baten im ersten<br>Hinweis 50 - Enzeichnigtet der Angaben.<br>Hinweis 10 - Dier die Anlage weichen die Daten im ersten<br>Lieberprüfen Sie der Richtigket der Angaben.<br>**** Modul: Liebersoner vursachende Vorginger traske<br>**** Modul: Liebersoner vursachende Vorginger traske<br>**** Modul: Liebersoner Vorginger fundes 41120<br>Fehler der Angaben.<br>***** Modul: Liebersoner vursachende Vorginger traske<br>************************************ |                                  |
| L                                  |                                  | Hier können Sie das Prüfprotokoll (Textdatei) herunterladen. 11bv-pruef-BY_Test_01-20161018-164208.txt<br>Download                                                                                                    |                                  |
|                                    |                                  |                                                                                                    | Zurück                           |

## Abbildung 37 - Maske 11. BlmSchV - prüfen, Prüfungsprotokoll

Bitte bessern Sie Ihre Fehler entsprechend des Protokolls aus, da sonst eine Abgabe Ihrer Emissionserklärung nicht möglich ist, und berücksichtigen Sie die vorhandenen Hinweise.

Wenn das Prüfungsprotokoll keine Fehler mehr aufweist, können Sie Ihre Emissionserklärung abgeben.

# 4 Abgabe der Emissionserklärung

Klicken Sie in der Menüleiste auf "Funktionen", wählen unter dem Menüpunkt "Abgabe und Bearbeitungsrechte" im Unterpunkt "ODER Abgabe bzw. Rückgabe" den Eintrag "Abgabe der Emissionserklärung" aus und klicken auf "Starten".

| <b>BUBE</b>                        | Betriebliche Umweltdatenberichterstattung                                   |                           |
|------------------------------------|-----------------------------------------------------------------------------|---------------------------|
| Home   Download   Drucken   Logout | Stammdaten   PRTR   11. BV   GFA   Funktionen   Christian Chhilfe   Kontakt | BY   BY Test 01   Betrieb |
| 11. BlmSchV                        | FUNKTIONEN - 11. BIMSCHV<br>Aktueller Datensatz (aus Desktop)               | Masken-Nr. 4100 -D        |
| 2016 Wechsel                       | Berichtsjahr: 2016<br>Arbeitsstättennummer: BY_Test_01                      |                           |
| Desktop zurücksetzen (Reset)       | Arbeitsstättenname: Testbetrieb                                             |                           |
| BUBE-Desktop                       |                                                                             |                           |
| Betreiber/Werk/Betrieb             |                                                                             |                           |
| E Testbetrieb                      | Datensätze auswählen und Auswertungen                                       |                           |
|                                    | Auswahl': Standardsuche                                                     |                           |
|                                    | L Pflichtsider                                                              | Abbrechen Starten         |
|                                    | Spezielle Bearbeitungen                                                     |                           |
|                                    | Funktion*:                                                                  |                           |
|                                    | * Pflichtfalder                                                             | Abbrechen Starten         |
|                                    | Abgabe und Bearbeitungsrechte                                               |                           |
|                                    | Bearbeitungszustand*: 01   in Bearbeitung durch Betreiber                   |                           |
|                                    | Auswahl Bearbeitungsstatus (Behörde)*: Bitte wählen:                        |                           |
|                                    | Abgabe /Rückgabe/Erinnerung*: Abgabe der Emissionserklärung                 |                           |
|                                    | * Pflichtfelder                                                             | Abbrechen Starten         |

Abbildung 38 - Maske Funktionen - 11. BlmSchV, Abgabe der Emissionserklärung

Durch einen Klick auf "OK" bestätigen Sie die Abgabe Ihres Berichts.

| Sie wollen den Bericht (die Meldung) abgeben. Damit verlieren | n Sie das Bearbeitungsrecht an den Daten! |
|---------------------------------------------------------------|-------------------------------------------|
|                                                               | OK Abbrechen                              |

Abbildung 39 - Dialogfenster Bestätigung Abgabe des Berichts

Die Statusnachricht "Die Meldung wurde als abgegeben gekennzeichnet und der Abgabebericht wurde versendet" bestätigt Ihnen die erfolgreiche Abgabe der Emissionserklärung.

| BUBE                               | Betriebliche Umweltdatenberichterstattung                                                 |                                  |
|------------------------------------|-------------------------------------------------------------------------------------------|----------------------------------|
| Home   Download   Drucken   Logout | Stammdaten   PRTR   11. BV   GFA   Funktionen   Suche   Bedienhilfe   Fachhilfe   Kontakt | BY   <u>BY Test 01</u>   Betrieb |
| 11. BlmSchV                        | Status                                                                                    |                                  |
| Berichtsjahr: 2016                 | Der Meldung wurde als abgegeben gekennzeichnet und der Abgabebericht wurde versendet!     |                                  |
| 2016 Vechsel                       | FUJHETTONEN - 11. BIMSCHV                                                                 | Masken-Nr. 4100 -D               |
| Desktop zurücksetzen (Reset)       | ktueller Datensatz (aus Desktop)                                                          |                                  |
| BUBE-Desktop                       | Berichtsjahr: 2016                                                                        |                                  |
| Betreiber/Werk/Betrieb             | Arbeitsstättennummer: BY_Test_01                                                          |                                  |
| ±Quellen                           | Arbeitsstättenname: Testbetrieb                                                           |                                  |
| *Anlagen                           |                                                                                           |                                  |

Abbildung 40 - Maske Funktionen - 11. BlmSchV, Statusmeldung Abgabe des Berichts

Zusätzlich erhalten Sie eine Abgabebestätigung an die in der Emissionserklärung angegebene E-Mail-Adresse.

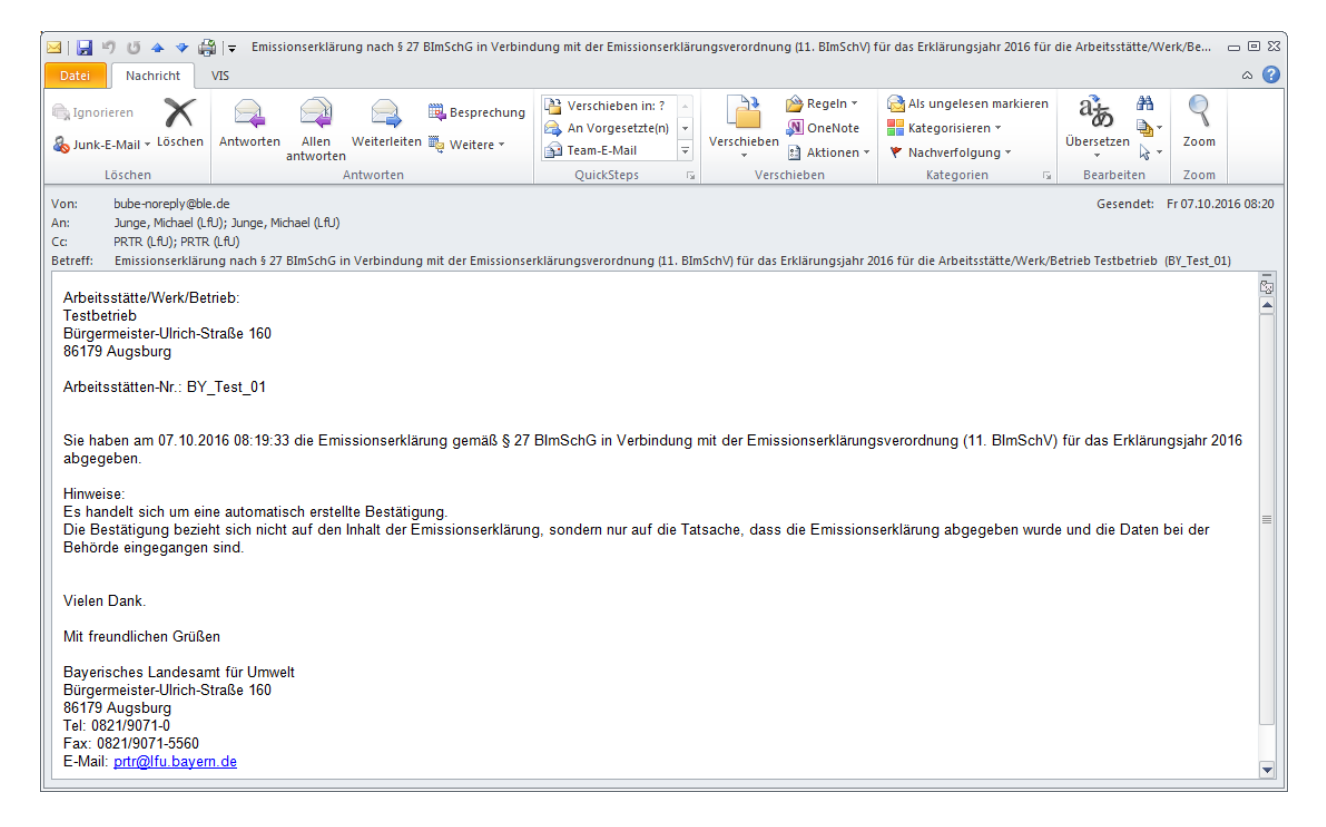

Abbildung 41 - E-Mail mit Abgabebestätigung

#### Impressum:

Herausgeber: Bayerisches Landesamt für Umwelt (LfU) Bürgermeister-Ulrich-Straße 160 86179 Augsburg

Telefon: 0821 9071-0 Telefax: 0821 9071-5556 E-Mail: poststelle@lfu.bayern.de Internet: <u>http://www.lfu.bayern.de</u> Bearbeitung: Ref. 22 / Michael Junge

Bildnachweis: LfU Stand:

11/2016

Postanschrift:

Bayerisches Landesamt für Umwelt 86177 Augsburg

Diese Publikation wird kostenlos im Rahmen der Öffentlichkeitsarbeit der Bayerischen Staatsregierung herausgegeben. Sie darf weder von den Parteien noch von Wahlwerbern oder Wahlhelfern im Zeitraum von fünf Monaten vor einer Wahl zum Zweck der Wahlwerbung verwendet werden. Dies gilt für Landtags-, Bundestags-, Kommunal- und Europawahlen. Missbräuchlich ist während dieser Zeit insbesondere die Verteilung auf Wahlveranstaltungen, an Informationsständen der Parteien sowie das Einlegen, Aufdrucken und Aufkleben parteipolitischer Informationen oder Werbemittel. Untersagt ist gleichfalls die Weitergabe an Dritte zum Zweck der Wahlwerbung. Auch ohne zeitlichen Bezug zu einer bevorstehenden Wahl darf die Publikation nicht in einer Weise verwendet werden, die als Parteinahme der Staatsregierung zugunsten einzelner politischer Gruppen verstanden werden könnte. Den Parteien ist es gestattet, die Publikation zur Unterrichtung ihrer eigenen Mitglieder zu verwenden. Bei publizistischer Verwertung – auch von Teilen – wird um Angabe der Quelle und Übersendung eines Belegexemplars gebeten.

Das Werk ist urheberrechtlich geschützt. Alle Rechte sind vorbehalten. Die Broschüre wird kostenlos abgegeben, jede entgeltliche Weitergabe ist untersagt. Diese Broschüre wurde mit großer Sorgfalt zusammengestellt. Eine Gewähr für die Richtigkeit und Vollständigkeit kann dennoch nicht übernommen werden. Für die Inhalte fremder Internetangebote sind wir nicht verantwortlich.

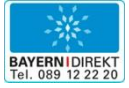

BAYERN | DIREKT ist Ihr direkter Draht zur Bayerischen Staatsregierung. Unter Tel. 089 122220 oder per E-Mail unter direkt@bayern.de erhalten Sie Informationsmaterial und Broschüren, Auskunft zu aktuellen Themen und Internetquellen sowie Hinweise zu Behörden, zuständigen Stellen und Ansprechpartnern bei der Bayerischen Staatsregierung.